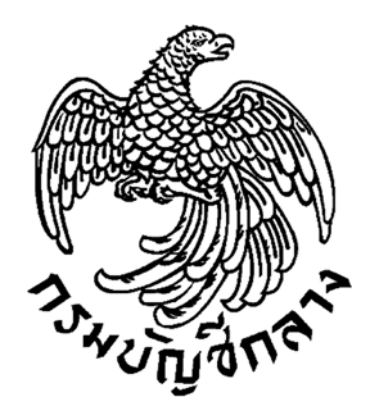

# คู่มือการประกาศผลผู้ชนะการจัดซื้อจัดจ้าง หรือผู้ได้รับการคัดเลือก (รายไตรมาส)

กลุ่มงานพัฒนาระบบจัดซื้อจัดจ้างภาครัฐ กรมบัญชีกลาง กุมภาพันธ์ ๒๕๖๒

# สารบัญ

|    |                                                                                                    | หน้า |
|----|----------------------------------------------------------------------------------------------------|------|
| 1  | วัตถุประสงค์                                                                                             | 1    |
| 2  | หลักเกณฑ์การประกาศผลผู้ชนะการจัดซื้อจัดจ้างหรือผู้ได้รับการคัดเลือก                                      | 1    |
| 3  | ภาพรวมการประกาศผลผู้ชนะการจัดซื้อจัดจ้างหรือผู้ได้รับการคัดเลือก                                         | 2    |
| 4  | ขั้นตอนการประกาศผลผู้ชนะการจัดซื้อจัดจ้างหรือผู้ได้รับการคัดเลือกในระบบ e-GP                             | 3    |
|    | 4.1. เจ้าหน้าที่พัสดุ - บันทึกข้อมูลโครงการ                                                              | 4    |
|    | - จัดทำประกาศผู้ได้รับการคัดเลือก                                                                        | 5    |
|    | 4.2 หัวหน้าเจ้าหน้าที่พัสดุ – อนุมัติประกาศผลผู้ชนะการจัดซื้อจัดจ้างหรือผู้ได้รับการคัดเลือกขึ้นเว็บไซต์ | 9    |
| 5  | การเปลี่ยนแปลงประกาศผลผู้ชนะการจัดซื้อจัดจ้างหรือผู้ได้รับการคัดเลือกในระบบ e-GP                         | 14   |
| 6  | การค้นหาประกาศผลผู้ชนะการจัดซื้อจัดจ้างหรือผู้ได้รับการคัดเลือก                                          | 20   |
| 7  | หนังสือกรมบัญชีกลาง ด่วนที่สุด ที่ กค 0405.2/ว50 ลงวันที่ 31 มกราคม 2562                                 | 22   |
| 8  | แบบฟอร์มประกาศผลผู้ชนะการจัดซื้อจัดจ้างหรือผู้ได้รับการคัดเลือก                                          | 24   |
| 9  | แบบฟอร์มรายละเอียดแนบท้ายประกาศผลผู้ชนะการจัดซื้อจัดจ้างหรือผู้ได้รับการคัดเลือก                         | 25   |
| 10 | ตัวอย่างการบันทึกข้อมูลรายละเอียดแนบท้ายประกาศผลผู้ชนะการจัดซื้อจัดจ้างหรือผู้ได้รับการคัดเลือก          | 26   |

### 1. วัตถุประสงค์

เพื่อให้หน่วยงานของรัฐที่ดำเนินการจัดซื้อจัดจ้าง โดยไม่ต้องมาบันทึกข้อมูลผ่านระบบการจัดซื้อจัดจ้าง ภาครัฐด้วยอิเล็กทรอนิกส์ (e-GP) สามารถดำเนินการประกาศผลผู้ชนะการจัดซื้อจัดจ้างหรือผู้ได้รับ การคัดเลือกในระบบ e-GP ได้ ตามที่พระราชบัญญัติการจัดซื้อจัดจ้างและการบริหารพัสดุภาครัฐ พ.ศ. 2560 มาตรา 66 กำหนดไว้

โดยให้หน่วยงานของรัฐที่ดำเนินการจัดซื้อจัดจ้าง และประกาศผลผู้ชนะการจัดซื้อจัดจ้าง หรือผู้ได้รับการคัดเลือกที่เว็บไซต์หน่วยงานรัฐ หลังจากนั้นให้รวบรวมประกาศดังกล่าวภายในระยะเวลา 3 เดือน เพื่อมาประกาศในระบบ e-GP ตามแบบฟอร์มที่กรมบัญชีกลางกำหนด

### 2. หลักเกณฑ์การประกาศผลผู้ชนะการจัดซื้อจัดจ้างหรือผู้ได้รับการคัดเลือก

1. การจัดซื้อจัดจ้างตามหนังสือกรมบัญชีกลาง ด่วนที่สุดที่ กค 0405.4/ว322 ลงวันที่ 24 สิงหาคม 2560

 1.1 กรณีราชการส่วนกลาง ราชการส่วนภูมิภาค และราชการส่วนท้องถิ่น ที่มีวงเงินการจัดซื้อจัดจ้าง ครั้งหนึ่งต่ำกว่า 5,000 บาท

 1.2 กรณีรัฐวิสาหกิจตามกฎหมายว่าด้วยวิธีการงบประมาณ องค์การมหาชน องค์กรอิสระ องค์กรตามรัฐธรรมนูญ หน่วยงานธุรการของศาล มหาวิทยาลัยในกำกับของรัฐ หน่วยงานสังกัดรัฐสภาหรือ ในกำกับของรัฐสภา หน่วยงานอิสระของรัฐ และหน่วยงานอื่นตามที่กำหนดในกฎกระทรวง วงเงินจัดซื้อจัดจ้าง ครั้งหนึ่งไม่เกิน 100,000 บาท

 การจัดซื้อจัดจ้างที่มีความจำเป็นเร่งด่วนที่เกิดขึ้นโดยไม่ได้คาดหมายไว้ก่อนและไม่อาจ ดำเนินการตามปกติได้ทัน ตามระเบียบกระทรวงการคลังว่าด้วยการจัดซื้อจัดจ้างและการบริหารพัสดุภาครัฐ พ.ศ. 2560 ข้อ 79 วรรคสอง

1.4 กรณีจ้างเหมาบุคคลธรรมดา ตามหนังสือกรมบัญชีกลาง ด่วนที่สุด ที่ กค 0421.4/ว 82 ลงวันที่
 28 กุมภาพันธ์ 2556

1.5 กรณีการซื้อน้ำมันเชื้อเพลิงไม่ถึง 10,000 ลิตร และไม่มีภาชนะเก็บรักษาน้ำมันเชื้อเพลิง

 การจัดซื้อจัดจ้างที่เกี่ยวกับค่าใช้จ่ายในการบริหารงาน ค่าใช้จ่ายในการฝึกอบรม การจัดงานและ การประชุมของหน่วยงานภาครัฐ ที่มีวงเงินการจัดซื้อจัดจ้างครั้งหนึ่งไม่เกิน 10,000 บาท ตามหนังสือ คณะกรรมการวินิจฉัยปัญหาการจัดซื้อจัดจ้างและการบริหารพัสดุภาครัฐ ด่วนที่สุด ที่ กค (กวจ) 0405.2/ว 119 ลงวันที่ 7 มีนาคม 2561

### 3. ภาพรวมการประกาศผลผู้ชนะการจัดซื้อจัดจ้างหรือผู้ได้รับการคัดเลือก

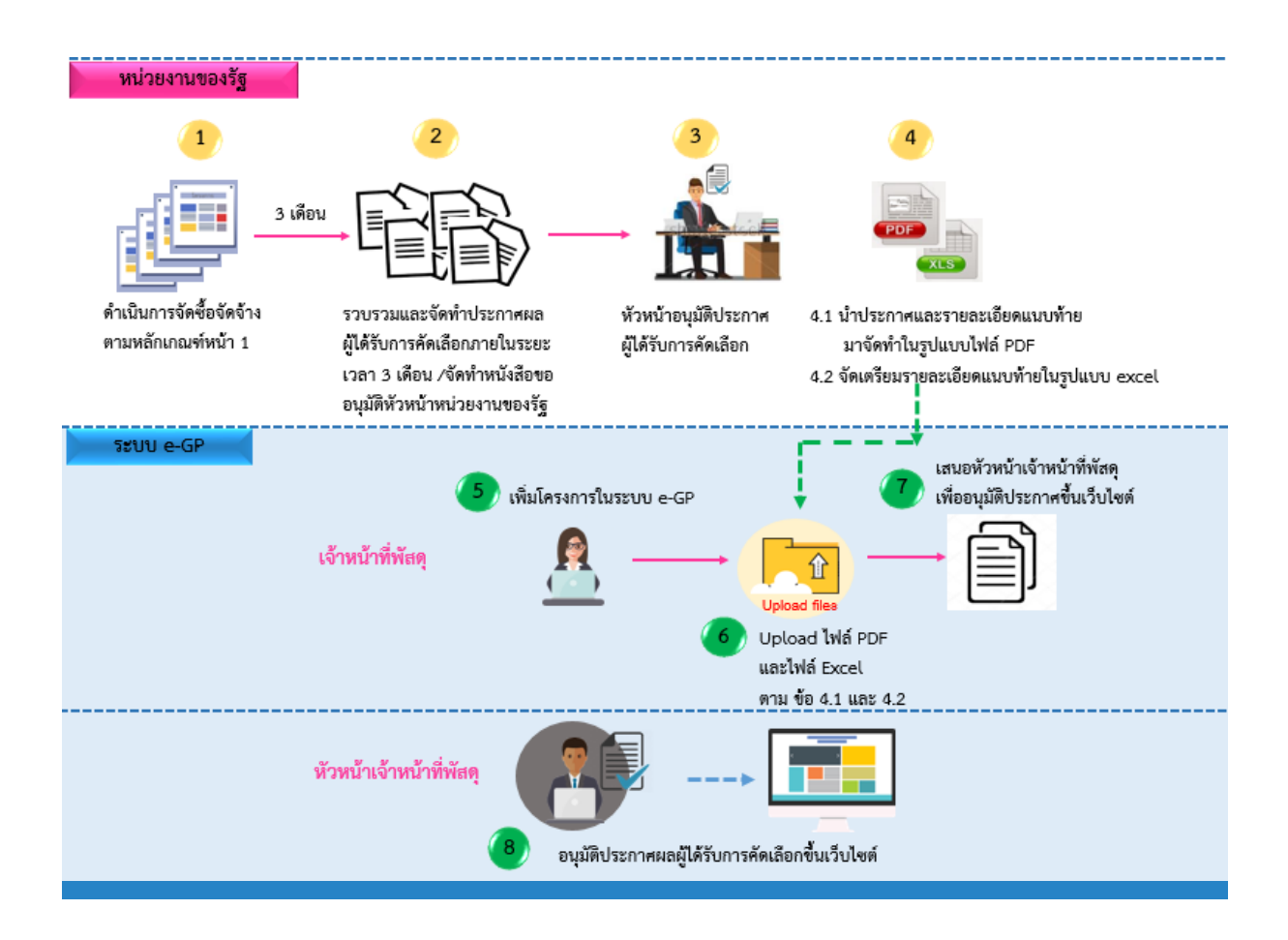

หน่วยงานของรัฐดำเนินการจัดซื้อจัดจ้างตามหลักเกณฑ์ที่กรมบัญชีกลางกำหนด หลังจากนั้นให้ รวบรวมและจัดทำประกาศผู้ได้รับการคัดเลือกภายในระยะเวลา 3 เดือน และจัดทำหนังสือขออนุมัติหัวหน้า หน่วยงานของรัฐ เมื่อหัวหน้าหน่วยงานของรัฐอนุมัติประกาศผู้ได้รับการคัดเลือกแล้ว ให้นำประกาศผู้ได้รับการคัดเลือก และรายละเอียดแนบท้ายประกาศผู้ได้รับการคัดเลือกมาจัดทำเอกสารในรูปแบบ PDF พร้อมทั้งจัดเตรียม รายละเอียดแนบท้ายประกาศผู้ได้รับการคัดเลือกในรูปแบบ excel ตามแบบที่กรมบัญชีกลางกำหนด เพื่อนำมา upload ในระบบ e-GP

เจ้าหน้าที่พัสดุ เพิ่มโครงการในระบบ e-GP และนำประกาศผู้ได้รับการคัดเลือกและรายละเอียด แนบท้ายประกาศผู้ได้รับการคัดเลือกในรูปแบบ PDF และรายละเอียดแนบท้ายประกาศผู้ได้รับการคัดเลือก ในรูแบบ excel upload เข้าระบบ หลังจากนั้นให้เสนอหัวหน้าเจ้าหน้าที่พัสดุเพื่ออนุมัติ

หัวหน้าเจ้าหน้าที่พัสดุตรวจสอบและอนุมัติประกาศผู้ได้รับการคัดเลือกขึ้นเว็บไซต์

# 4. ขั้นตอนการประกาศผลผู้ชนะการจัดซื้อจัดจ้างหรือผู้ได้รับการคัดเลือกในระบบ e-GP

# **4.1 เจ้าหน้าที่พัสดุ** ดำเนินการ ดังนี้

เข้าสู่เว็บไซต์ http://www.gprocurement.go.th

| หน้าหลัก กฏ/ระเบียบ/มติ ครม./หนังสืย                                                                                                    | วเวียน ข้อมูลผู้บริหารเ                                                                                                    | และคณะกรรมการ                                                                                                    | หลักสูตรฝึกอบรม                                                 | CoST Thailan             | nd                          |                                                                                                    |                                             |
|----------------------------------------------------------------------------------------------------|----------------------------------------------------------------------------------------------------|----------------------------------------------------------------------------------------------------|-----------------------------------------------------------------|--------------------------|-----------------------------|----------------------------------------------------------------------------------------------------|---------------------------------------------|
| <ul> <li>าฎ/ระเบียบ/มติ ตรม./หนังสือเรียนล่าสุด</li> <li>โทก กฎ/ระเบียบ/มติ ครม./หนังสือเรียนล่าสุด</li> <li>ค้มหาด้วยเลขที่หนังสือ</li> <li>ข้อมความเข้าใจการจัดชื่อจัดจ้างตามกฎกระ</li> <li>พัสดุที่รัฐต้องการส่งเสริมหรือสบันสบุนและก่</li> <li>มัดซื้อจัดจ้างโดยวิธีคัดเลือกและวิธีเฉพาะเจา</li> <li>ข้อมความเข้าใจการจังขณะพัฒนาหรือการให้บริกา</li> <li>มีค.</li> <li>พัสดุที่อาารวิจัยและพัฒนาหรือการให้บริกา</li> <li>มนารทรงกรปฏิบัติในการดำเนินการจัดหามั</li> <li>ค่าใช้จ่ายในการบริหารงาน ค่าใช้จ่ายในการ</li> </ul>                                                                                                    | อำเภริงหมด<br>Q ประ<br>ารรงกำหนด<br>เกษนคริธัการ<br>เรจง พ.ศ.<br>จังห<br>รัดชื่อจัดจ้าง<br>เรางางวิชาการ<br>สดุที่เถียวกับ<br>ผิกอบรม การ | ค้นหาประก<br>เมทประกาศ :<br>เมือกประเททประกาศ -<br>เมือกประเททประกาศ -<br>เมือกประกาศ<br>เรือก :<br>เรือก รังหรืด-<br>ค้นหา Q | าาศจัดซื้อจัดจ้าง<br>ค้นหาขั้มสูง Q                             |                          | เข้าสู่ร<br>ชื่อผู้ใช้งาม : | ะบบเพื่อการใช้งาน<br>รหัสผ่าน :<br>มิเทโดย่าน ?<br>เข้าประ<br>ามเห็นอุทธรณ์ของหน่วยงาา<br>บปรุงข้อความสัญญาในขั้นค | 2<br>บบ<br>ยามทัพษ<br>เของรัฐ<br>เอน<br>หม่ |
| มี.ค. จัดงาน และการประชุมของหน่วยงานของรัฐ                                                                                                    |                                                                                                    | ปร                                                                                                    | ระกาศวันนี้                                                     |                          | 12/03/2561)                 | • • • •                                                                                                    |                                             |
| 1 บับทึก "ชื่อผู้ใจ้                                                                                                    | ค้นหา :                                                                                                    | ค้นทาข้อมูลที่ต้องการ<br>ค้นทาด้วยเลขที่หนังสือ                                                                               |                                                                 |                          | ٩                           |                                                                                                    |                                             |
| า. กษณาก กุณิยา                                                                                                    |                                                                                                    |                                                                                                    |                                                                 |                          |                             |                                                                                                    |                                             |
| 2 บับทึก "รหัสผ่                                                                                                    | าย"                                                                                                    |                                                                                                    |                                                                 |                          |                             |                                                                                                    |                                             |
| <ol> <li>2. บันทึก "รหัสผ่</li> <li>3 คลิกปุ่ม</li> </ol>                                                                                                    | าน"<br>เข้าสู่ระบบ                                                                                                    |                                                                                                    |                                                                 |                          |                             |                                                                                                    |                                             |
| <ol> <li>บันทึก "รหัสผ่</li> <li>คลิกปุ่ม</li> <li>ระ<br/>รุณรัชป อร่านการรษ</li> </ol>                                                                                                    | าน"<br>เข้าสู่ระบบ<br>เบบการจัดซื้อจั<br>ai Government Procu                                                                              | ัดจ้างภาครั<br>rement                                                                                                    | ัฐ ทดลองใช้ง                                                    | าน (เฟส3)                | , qui                       | วันที่ 24 1<br>รัตน์ อร่ามภัทรวงษ์ -<br>กรมบัญชีกลาง-ก                                                             | มกราคม 256<br>เจ้าหน้าที่พัส<br>รมบัญชีกลา  |
| <ol> <li>บันทึก "รหัสผ่</li> <li>คลิกปุ่ม</li> <li>คลิกปุ่ม</li> <li>คลิกปุ่ม</li> <li>คลิกปุ่ม</li> <li>คลิกปุ่ม</li> </ol>                                                                                                    | าน"<br>เข้าสู่ระบบ<br>ะบบการจัดซื้อจั<br>ai Government Procu                                                                              | ัดจ้างภาครั<br>rement<br>เพิ่มแก                                                                                              | <b>ัฐ ทดลองใช้ง</b><br>มนการจัดซื้อจัดจ้                        | <b>าน (เฟส3)</b><br>ก่าง | สุภา                        | วันที่ 24 3<br>รัตน์ อร่ามกัทรวงษ์ -<br>กรมบัญชีกลาง-ก                                                             | มกราคม 256<br>เจ้าหน้าที่พัส<br>รมบัญชีกลา  |
| <ol> <li>บันทึก "รหัสผ่</li> <li>คลิกปุ่ม</li> <li>คลิกปุ่ม</li> <li>คลิกปุ่ม</li> <li>คลิกปุ่ม</li> <li>คลิกปุ่ม</li> <li>คลิกปุ่ม</li> <li>คลาปุ่ม</li> <li>คลา</li></ol> | าน"<br>เข้าสู่ระบบ<br>รบบการจัดซื้อจั<br>ai Government Procu                                                                              | ัดจ้างภาครั<br>rement<br>เพิ่มแก<br>เพิ่มโค                                                                                   | ัฐ <b>ทดลองใช้ง</b><br>มนการจัดซื้อจัดจ๋<br>กรงการ              | าน (เฟส3)<br>ักง         | ຊຸກາ                        | วันที่ 24 1<br>รัดน์ อร่ามภัทรวงษ์ -<br>กรมบัญชีกลาง-ก                                                             | มกราคม 256<br>เจ้าหน้าที่หัส<br>รมปัญชีกลา  |
| <ol> <li>บันทึก "รหัสผ่</li> <li>คลิกปุ่ม</li> <li>คลิกปุ่ม</li> <li>คลาปุ่ม</li> <li>คลาบุ่ม</li> <li>คลาบุ่ม</li></ol> | าน"<br>เข้าสู่ระบบ<br>เขบบการจัดซื้อจั<br>ai Government Procu                                                                             | ัดจ้างภาครั<br>rement<br>เพิ่มแก<br>เพิ่มโค<br>รายกา                                                                          | ัฐ <b>ทดลองใช้ง</b><br>ผนการจัดซื้อจัดจ้<br>กรงการ<br>ารโครงการ | าน (เฟส3)<br>ักง         | ຊຸກາ                        | วันที่ 24 1<br>รัตน์ อร่ามกัทรวงษ์ -<br>กรมบัญชีกลาง-ก                                                             | มกราคม 256<br>เจ้าหน้าที่หัล<br>รมปัญชีกลา  |

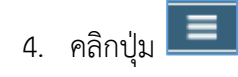

5. คลิกเลือกเมนู "ประกาศจัดซื้อจัดจ้าง"

| A. S. S. S. S. S. S. S. S. S. S. S. S. S. | ระบบการจัดซื้อจัด<br>Thai Government Procurer                                                                                                    | จ้างภาครัฐ ทดลองใช้งาน<br><sup>nent</sup>                                    | (เฟส3)                                                                                                    | วันที่ 24 มกราคม 256<br>สุภารัตน์ อร่ามภัทรวงษ์ - เจ้าหน้าที่พัส<br>กรมบัญชีกลาง-กรมบัญชีกลา |
|-------------------------------------------|----------------------------------------------------------------------------------------------------|------------------------------------------------------------------------------|----------------------------------------------------------------------------------------------------|----------------------------------------------------------------------------------------------|
|                                           | ประกาศจัดซือจัดจ้าง 6                                                                                                    | การแต่งตั้งคณะกรรมการ<br>กำหนดราคากลาง/การจัดการ<br>รายชื่อคณะกรรมการ        | เปลี่ยนแปลงผู้ให้บริการตลาด<br>กลาง                                                                                                    | *<br>เปลี่ยนแปลงเลขที่บัญชีหน่วย<br>งานภาครัฐ                                                |
| <b>*</b><br>E<br>Q                        | <ul> <li>เพิ่มโครงการ</li> <li>เพิ่มโครงการ</li> <li>ประกาศผู้ได้รับการคัดเลือก วิธี</li> <li>เพิ่มโครงการ (มาตรา 6)</li> <li>เพิ่มโครงการ (มาตรา 6)</li> <li>เพิ่มโครงการ (Archiving)</li> <li>คันหาโครงการ (Archiving)</li> <li>ปรับปรุงข้อมูลโครงการที่ไม่เชื่อ</li> <li>การเชื่อมโยงข้อมูลใบ PO ระบา</li> </ul> | เฉพาะเจาะจง (รายไตรมาล) 7<br>ม GFMIS<br>ม GFMIS กับระบบ e GP ในช่วงปิดระบบ e | <ul> <li>เพิ่มโครงการ (มาตรา 7)</li> <li>เพิ่มโครงการ (มาตรา 7) (1) - (6)</li> <li>เพิ่มโครงการ (มาตรา 7) (1) - (6)</li> <li>เพิ่มโครงการ</li> <li>รายการโครงการ</li> <li>คันหาโครงการ</li> <li>ยกเลิกโครงการ</li> <li>ประมูลผ่านระบบยิเล็กทรอนิกส์ (Ti</li> <li>เปลี่ยนแปลงผู้ชนะ e-Market</li> </ul> | ม่ต้องประกาศร่าง TOR<br>hai Auction)                                                         |

- 6. คลิกเลือกเมนูหลัก "จัดทำโครงการ"
- คลิกเลือกเมนูย่อย "ประกาศผู้ได้รับการคัดเลือก วิธีเฉพาะเจาะจง (รายไตรมาส) " ระบบแสดงหน้าจอ "โครงการจัดซื้อจัดจ้าง - ขั้นตอนที่ 1 ข้อมูลโครงการ"

ขั้นตอนที่ 1 บันทึกข้อมูลโครงการ

|       |                                   | ขึ้นตอนที่ 1 ขึ้นตอนที่ 2<br>ข้อมูมโครงการ จัดทำประกาศผู้ได้วับการตัดเลือก |
|-------|-----------------------------------|----------------------------------------------------------------------------|
| โครงเ | าารจัดซื้อจัดจ้าง                 |                                                                            |
|       | สำนักงาน                          | 9999999 - กระบัญชีกลาง.                                                    |
|       | * วิธีการจัดหา                    |                                                                            |
|       | * ปีงบประมาณ                      | 2562 9 ระเภทโครงการ จัดซ็อจัดจ้างตามขั้นตอนปกติ -                          |
|       | * เดือน/ปี ที่ซื้อหรือจ้างตั้งแต่ | 10/2561 ระบุปีเป็นพุทธศักราชในรูปแบบ(ดดปปปป)                               |
|       | * ถึง                             | 12/2561 11 ระบุปีเป็นพุทธศักราชในรูปแบบ(ดดปปปป)                            |
|       | เลขที่โครงการ                     |                                                                            |
|       | * ชื่อโครงการ                     | การจัดชื่อจัดจ้าง ระหร่างเดือน ต.ค. 2561 ถึงเดือน ธ.ศ. 2561                |
|       |                                   | โดยวิธีเฉพาะเจาะจง                                                         |
|       | * จำนวนเงินรวมที่จัดซื้อจัดจ้าง   | 50,000.00 < 12                                                             |
|       | * อ้างอิงตาม                      | กค 0405.2/ว50 ลงวันที่ 30 มกราคม 2562                                      |
|       |                                   |                                                                            |

- 8. วิธีการจัดหา ระบบแสดงวิธีการจัดหาเป็น "วิธีเฉพาะเจาะจง"
- 9. ระบบแสดง"ปีงบประมาณ" เป็นปีปัจจุบันซึ่งผู้ใช้สามารถแก้ไขได้
- 10. ประเภทโครงการ ระบบแสดงประเภทโครงการเป็น "จัดซื้อจัดจ้างตามขั้นตอนปกติ"
- 11. บันทึก"เดือน /ปี ที่ซื้อหรือจ้างตั้งแต่" หรือคลิกปุ่ม 🛄
- 12. บันทึก "จำนวนเงินรวมที่จัดซื้อจัดจ้าง"
- 13. คลิกปุ่ม 🔽

ระบบแสดงหน้าจอ "ขั้นตอนที่ 2 จัดทำประกาศผู้ได้รับการคัดเลือก"

#### ขั้นตอนที่ 2 จัดทำประกาศผู้ได้รับการคัดเลือก

| 3 Jun Th              | - D D T 1 งังหาชองจาง Na T H 1 งัง<br>nai Government Procurement<br>ประกาศจัดขี้อจัดจ้าง > จัดทำโครงการ | <ul> <li>ประกาศผู้ได้รับการคัดเลือก วิธีเฉพาะเจาะจง (รายโตรมาส)</li> </ul>                                                                                | กรมบัญชีกล |
|-----------------------|----------------------------------------------------------------------------------------------------|----------------------------------------------------------------------------------------------------|------------|
|                       |                                                                                                    | ขั้นตอนที่ 1 ซั้นตอนที่ 2<br>ข้อมูลโครงการ จัดทำประกาศผู้ได้รับการศัตเลือก                                                                                |            |
|                       | ∮↓∮ ข้อมูลโครงการ                                                                                       | รายละเอียดโครงการ 🔸                                                                                                    |            |
|                       | ประกาศผู้ได้รับการคัดเลือก                                                                              |                                                                                                    |            |
| *                     | รายการพิจารณา                                                                                           | การจัดชื่อจัดจ้าง ระหว่างเดือน ต.ค. 2561 ถึงเดือน ธ.ค. 2561 ด้วยวิธีเฉพาะเจาะจง                                                                           |            |
|                       | <ul> <li>จำนวนเงินรวมที่จัดซื้อจัดจ้าง</li> </ul>                                                       | 50,000 00<br>บาท (จำนวนเงินตองตรงกับจำนวนเงินรวมที่จัดซื้อจัดจ้างในไฟล์ excel)                                                                            |            |
| Q                     | * เอกสารประกาศผู้ได้รับการคัดเลือกและ<br>รายละเอียดแนบท้ายประกาศฯ                                       | Browse Wd 15.1                                                                                                    |            |
|                       | (เฉพาะไฟล์ PDF)                                                                                         |                                                                                                    |            |
|                       | * รายละเอียดแนบท้ายประกาศ                                                                               | Browse Wif 15.2                                                                                                    |            |
|                       | (เฉพาะไฟล์ excel)                                                                                       |                                                                                                    |            |
|                       | * ประกาศ ณ วันที่                                                                                       | 24/01/2562                                                                                                    |            |
|                       | หมายเหตุ         1. เอกสารประกาศผู้ได้รับการ           2. รายละเอียดแนบท้ายประก                         | คัดเลือก ให้แนบเอกสารประกาศผลผู้ได้รับการคัดเลือกและรายละเอียดแนบท้ายประกาศฯ ที่เป็นไฟล์ PDF<br>าศฯ ให้แนบเฉพาะรายละเอียดแนบท้ายประกาศฯ ที่เป็นไฟล์ excel |            |
|                       | 3. ดาวน์ใหลดแบบฟอร์มประก                                                                                | าศและรายละเอียดแนบท้ายประกาศผู้ได้รับการคัดเลือก <u>คลิกที่นี่</u>                                                                                        |            |
|                       |                                                                                                    | กลับไปขึ้นตอนที่ 1 บันทึก ส้างซ้อมูล กลับสู่หน้าหลัก                                                                                                    |            |
| กองการพัส <u>ตภาค</u> | รัฐ (กพภ.) กรมบัญชีกลาง ถนนพระราม 6 แขวงสามเสน                                                          | ใน เขตพญาให กรุงเทพนหานตร 10400 โพร. 02-127-7000                                                                                                    | PROC0002   |

14. บันทึกจำนวนเงินรวมที่จัดซื้อจัดจ้าง

15. คลิกปุ่ม Browse ไฟส์

- 15.1 upload ไฟล์เอกสารประกาศผลผู้ชนะการจัดซื้อจัดจ้างหรือผู้ได้รับการคัดเลือก<u>และ</u> รายละเอียดแนบท้ายประกาศผลผู้ชนะการจัดซื้อจัดจ้างหรือผู้ได้รับการคัดเลือกและ สาระสำคัญของสัญญาหรือข้อตกลงเป็นหนังสือที่เป็น "**ไฟล์ PDF**"
- 15.2 upload **เฉพาะไฟล์**รายละเอียดแนบท้ายประกาศผลผู้ชนะการจัดซื้อจัดจ้างหรือผู้ได้รับ การคัดเลือกและสาระสำคัญของสัญญาหรือข้อตกลงเป็นหนังสือที่เป็น "**ไฟล์ excel**"

| 13405                                                                                                    | Open                                                                                                    |                                                                                                    | 1 สิงหาคม 2561 1                                                                                                    |
|----------------------------------------------------------------------------------------------------|----------------------------------------------------------------------------------------------------|----------------------------------------------------------------------------------------------------|----------------------------------------------------------------------------------------------------|
| 734UNJ                                                                                                    | the second second second second second second second second second second second second second second second s                                                                                                    | ×                                                                                                    | สุภารัตน์ อร่ามภัทรวงษ์ - เจ้าหน้าที่พัสดุ<br>กรมบัญชีกลาง กรงเทพฯ                                                          |
|                                                                                                    | 🚱 🔍 📼 Desktop 🔸                                                                                                    | ← ← Search Desktop                                                                                                    |                                                                                                    |
|                                                                                                    | Organize  New folder                                                                                                    |                                                                                                    |                                                                                                    |
|                                                                                                    | Favorites                                                                                                    | RazorSQL                                                                                                    |                                                                                                    |
|                                                                                                    | Downloads Shortcut<br>950 bytes                                                                                                    | Shortcut<br>877 bytes                                                                                                    | รายละเอียดโตรงการ                                                                                                    |
|                                                                                                    | Recent Places SSH Secure S                                                                                                    | Ilclient-3.2.9 SSHSecureShellClient-3.2.9_exe.2li                                                                                                    |                                                                                                    |
|                                                                                                    | 🛱 Libraries 👘 💭 😽 SSH Commu                                                                                                    | nications Security C Partial Download                                                                                                    |                                                                                                    |
|                                                                                                    | Documents     TABLES.CSV     CSV File     CSV File                                                                                                    | Text Document                                                                                                    |                                                                                                    |
| <u> </u>                                                                                                    | Pictures uatobjects                                                                                                    | Z45 KB<br>Zoom                                                                                                    |                                                                                                    |
|                                                                                                    | Text Docume<br>1.32 MB                                                                                                    | ent Shortcut<br>1.80 KB                                                                                                    | _ หว่างเดือน ส.ค. 2561 ถึงเดือน                                                                                             |
|                                                                                                    | 📳 Computer<br>🖉 Local Disk (C)                                                                                                    | มศัคเมือก                                                                                                    |                                                                                                    |
| <u> </u>                                                                                                    | DATA (D:)                                                                                                    |                                                                                                    | ้ทว่างเดือน ส.ค.                                                                                                    |
|                                                                                                    | File name: ประกาศผู้ได้รับจัดเลือก                                                                                                    | • ไฟล์กังหมด •                                                                                                    |                                                                                                    |
|                                                                                                    |                                                                                                    | Open 🗸 Cancel                                                                                                    |                                                                                                    |
| C                                                                                                    | * เอกสารประกาศปี ด้รับการตัดเสือก                                                                                                    | Browse ไฟส์                                                                                                    |                                                                                                    |
|                                                                                                    | งอกเขาง จงอก การูขหาง อาการการเขาง                                                                                                    | 01/08/2561 🛗 17                                                                                                    |                                                                                                    |
|                                                                                                    | • บระกาท ณ วนท                                                                                                    |                                                                                                    |                                                                                                    |
| 1.1                                                                                                    |                                                                                                    | บนที่ก สางชื่อมูล กลบสู่หน้าหลัก                                                                                                    |                                                                                                    |
|                                                                                                    |                                                                                                    |                                                                                                    |                                                                                                    |
| กองการ                                                                                                    | หัสดุภาครัฐ (กพภ.) กรมบัญชีกลาง ถนนพระราม 6 แขวงสามเ                                                                                                    | .สนใน เขตหญาไท กรุงเทพมหานคร 10400 โทร. 02-127-7000                                                                                                    | PROC0002_3                                                                                                    |
|                                                                                                    |                                                                                                    |                                                                                                    |                                                                                                    |
|                                                                                                    | 16 คลิกเลือกไฟล์ขี                                                                                                    | <b>1</b> ่ต้องการ                                                                                                    |                                                                                                    |
|                                                                                                    | 101 101 101 01 01 01 01                                                                                                    |                                                                                                    |                                                                                                    |
|                                                                                                    | 17 คลิกป่น <sup>Op</sup>                                                                                                    | en                                                                                                    |                                                                                                    |
|                                                                                                    |                                                                                                    |                                                                                                    |                                                                                                    |
| Æ                                                                                                    |                                                                                                    |                                                                                                    | 24 มกราคม 2562                                                                                                    |
| PSR                                                                                                    | ระบบการจัดซื้อจัดจ้างภาครัฐ                                                                                                    | ทดลองใช้งาน (เฟส3)                                                                                                    | สุภารัตน์ อร่ามภัทรวงษ์ - เจ้าหน้าที่พัสดุ                                                                                  |
| 35 MUNJANE                                                                                                    | Thai Government Procurement                                                                                                    |                                                                                                    |                                                                                                    |
|                                                                                                    |                                                                                                    | state and the second state of the second state of the second state |                                                                                                    |
|                                                                                                    | บระกาศจดซอจดจาง > จดทาเครงการ                                                                                                    | > ประกาศผูเดรบการคดเลอก วธเฉพาะเจาะจง (รายเตรมาล                                                                                                    | a)                                                                                                    |
|                                                                                                    |                                                                                                    |                                                                                                    |                                                                                                    |
|                                                                                                    |                                                                                                    |                                                                                                    |                                                                                                    |
|                                                                                                    |                                                                                                    | ขั้นตอบที่ 1 ขั้นดอบที่ 2                                                                                                    |                                                                                                    |
|                                                                                                    |                                                                                                    | ขั้นตอนที่ 1 ขั้นตอนที่ 2<br>ข้อมูลโครงการ จัดทำประกาศผู้ได้รับการคัดเลือ                                                                                                    | in the second second second second second second second second second second second second second second second             |
|                                                                                                    |                                                                                                    | ขั้นตอนที่ 1<br>ข้อมูลโครงการ<br>จัดทำประกาศผู้ได้รับการศัตเมือ                                                                                                    | 'n                                                                                                    |
|                                                                                                    | ∮่∮† ข้อมูลโครงการ                                                                                                    | ขั้นตอนที่ 1<br>ข้อมูลโครงการ<br>จัดทำประกาศผู้ได้รับการคัดเลือ                                                                                                    | on<br>รายละเอียดโครงการ 👻                                                                                                   |
|                                                                                                    | ∳่∮† ข้อมูลโครงการ<br>ประกาศผู้ได้รับการคัดเลือก                                                                                                    | ขั้นตอนที่ 1<br>ข้อมูลโครงการ<br>จัดทำประกาศผู้ได้รับการคัดเลือ                                                                                                    | รายละเอียดโครงการ 🔹                                                                                                    |
| *                                                                                                    | ∲่∮ ข้อมูลโครงการ<br>ประกาศผู้ได้รับการคัดเลือก<br>รายการพิจารณา                                                                                                    | ขั้นตอนที่ 1<br>ข้อมูลโครงการ<br>จัดทำประกาศผู้ได้รับการคัดเลือ<br>การจัดซื้อจัดจ้าง ระหว่างเดือน ต.ค. 2561 ถึงเดือน ธ.ค. 2561 ด้วยวิธีเธ                                                                                                    | รายละเอียดโครงการ 👻<br>วพาะเจาะจง                                                                                           |
| #                                                                                                    | <b>∮∮∲ ข้อมูลโครงการ</b><br>ประกาศผู้ได้รับการคัดเลือก<br>รายการพิจารณา                                                                                                    | ขั้นตอนที่ 1<br>ข้อมูลโครงการ<br>จัดทำประกาศผู้ได้รับการคัดเลือ<br>การจัดซื้อจัดจ้าง ระหว่างเดือน ต.ค. 2561 ถึงเดือน ซ.ศ. 2561 ด้วยวิธีเช                                                                                                    | รายละเอียดโครงการ -<br>มหาะเจาะจง                                                                                           |
| *                                                                                                    | <b>∮∮∲ ข้อมูลโครงการ</b><br><b>ประกาศผู้ได้รับการคัดเลือก</b><br>รายการพิจารณา<br>* จำนวนเงินรรมที่จัดขี้อจัดร้าง                                                                                                    | ขั้นตอนที่ 1<br>ข้อมูอโครงการ<br>การจัดซื้อจัดจ้าง ระหว่างเดือน ต.ค. 2561 ถึงเดือน ซ.ค. 2561 ด้วยวิธีเส<br>50.000.00 บาท (จำนวนเงินต้อะ                                                                                                    | n<br>รายละเอียดโครงการ -<br>ฉพาะเจาะจง<br>รงกับจำนวนเริ่มรณที่จัดซื้อจัดจ้างในไฟล์ exce()                                   |
| *<br>=<br>Q                                                                                                    | <b>∮∮∫ ข้อมูลโครงการ</b><br>ประกาศผู้ได้รับการคัดเลือก<br>รายการพิจารณา<br>* จำนวนเงินรวมที่จัดซื้อจัดจ้าง<br>* เอกสารประกาศผู้ได้รับการคัดเลือกและ                                                                                                    | ขั้นตอบที่ 1<br>ข้อมูลโครงการ<br>จัดทำประกาศผู้ได้รับการคัดเลือ<br>การจัดขึ้อจัดข้าง ระหว่างเดือน ต.ค. 2561 ถึงเดือน ธ.ค. 2561 ด้วยวิธีเป<br>50.000.00 บาท (จำนวนเงินด้อง<br>ประกาศผู้ได้รับการคัดเลือกรายไตรมาสและวา Browse ไฟส์                                                                                                    | ท<br>รายละเอียดโครงการ ◄<br>ฉพาะเจาะจง<br>เรงกับจำนวนเงินรวมเพีรัดชื่อจัดจ้างในไพล์ excel)                                  |
| * E Q                                                                                                    | ∳↓∲ ข้อมูลโครงการ<br>ประกาศผู้ได้รับการคัดเลือก<br>รายการพิจารณา<br>* จำนวนเงินรรมที่จัดขี้อจัดจ้าง<br>* อกสารประกาศผู้ได้รับการคัดเลือกและ<br>รายละเอียดแนบท้ายประกาศฯ                                                                                                    | ขั้นตอนที่ 1<br>ข้อมูลโครงการ<br>จัดทำประกาศผู้ให้รับการคัดเลื<br>การจัดซื้อจัดจ้าง ระหว่างเดือน ด.ค. 2561 ถึงเดือน ธ.ค. 2561 ด้วยวิธีเง<br>50.000.00<br>บาท (จำนวนเงินด้องร<br>ประกาศผู้ได้รับการคัดเลือกรายไตรมาลและร <b>า Browse ไฟล์</b>                                                                                                    | รุก<br>รายละเอียดโครงการ →<br>ฉพาะเจาะจง<br>รงกับจำนวนเงินรวมที่จัดซื้อจัดจ้างในไฟล์ excel)                                 |
| <b>*</b><br>≡<br>Q                                                                                                    | ↓↓ ♥ ข้อมูลโครงการ<br>ประกาศผู้ได้รับการคัดเสือก<br>รายการพิจารณา<br>* จำนวนเงินรวมเท็จัดข้อจัดจ้าง<br>* เอกสารประกาศผู้ได้รับการคัดเลือกและ<br>รายละเอียดแบบท้ายประกาศฯ<br>(เฉพาะไฟล์ PDF)                                                                                                    | ขั้นตอนที่ 1<br>ข้อมูลโครงการ<br>จัดทำประกาศผู้ให้รับการคัดเลือ<br>การจัดซื้อจัดจ้าง ระหว่างเดือน ต.ค. 2561 ถึงเดือน ธ.ค. 2561 ด้วยวิธีเง<br>50.000.00 บาท (จำนวนเงินต้องๆ<br>ประกาศผู้ได้รับการคัดเลือกรายไตรมาสและร <b>า Browse ไฟล์</b> ()                                                                                                    | งก<br>รายละเอียดโครงการ ♥<br>ฉพาะเจาะจง<br>กรงกับจำนวนเงินรวมที่จัดซื้อจัดจ้างในไฟด์ excel)                                 |
| *<br>=<br>Q                                                                                                    | <ul> <li>↓↓↑ ข้อมูลโครงการ</li> <li>ประกาศผู้ได้รับการดัดเลือก</li> <li>รายการพิจารณา</li> <li>* จำนวนเงินรรมที่จัดข้อจัดจ้าง</li> <li>* เอกสารประกาศผู้ได้รับการดัดเลือกและ<br/>รายละเอียดแนบท้ายประกาศฯ<br/>(เฉพาะไฟล์ PDF)</li> </ul>                                                                                                    | ขั้นตอนที่ 1<br>ข้อมูลโครงการ<br>การจัดขึ้อจัดจ้าง ระหว่างเดือน ต.ค. 2561 ถึงเดือน ธ.ค. 2561 ด้วยวิธีแ<br>50.000.00 บาท (งำนวนเงินด้องร<br>ประกาศผู้ได้รับการคัดเลือกรายไดรมาสและรา Browse ไฟส์<br>รายละเยียดแนบท้ายประกาศผู้ได้รับการคัดเล <mark>ี</mark> Browse ไฟล์                                                                                                    | on<br>รายละเอียดโครงการ →<br>ฉพาะเจาะจง<br>กรงกับงำนวนเงินรวมที่จัดซื้อจัดจ้างในไฟล์ excel)                                 |
| <ul> <li>€</li> <li></li> <li>&lt;</li></ul> | ↓↓↑ ข้อมูลโครงการ           ประกาศผู้ได้รับการคัดเลือก           รายการพิจารณา           * จำนวนเงินรรมที่จัดข้อจัดจ้าง           * เอกสารประกาศผู้ได้รับการคัดเลือกและ           รายละเอียดแนบท้ายประกาศฯ           (เฉพาะไฟล์ PDF)           * รายละเอียดแนบท้ายประกาศ                                                                                                    | ขั้มตอนที่ 1<br>ข้อมูลโครงการ<br>การจัดซื้อจัดจ้าง ระหว่างเดือน ต.ค. 2561 ถึงเดือน ช.ค. 2561 ด้วยวิธีแ<br>50.000.00<br>ประกาศผู้ได้รับการคัดเลือกรายไครมาลและรา<br>Browse ไฟล์<br>รายละเอียดแนบท้ายประกาศผู้ได้รับการคัดเล <mark>ีย Browse ไฟล์</mark>                                                                                                    | วก<br>รายละเอียดโครงการ →<br>ฉพาะเจาะจง<br>ภรงกับจำนวนเงินรวมที่จัดชื้อจัดจ้างในไฟด์ exce()                                 |
| *<br>=<br>Q                                                                                                    | ↓↓↑ ข้อมูลโครงการ           ประกาศผู้ได้รับการดัดเลือก           รายการพิจารณา           * จำนวนเงินรรมที่จัดข้อจัดจ้าง           * เอกสารประกาศผู้ได้รับการคัดเลือกและ<br>รายละเอียดแนบท้ายประกาศฯ<br>(เฉพาะไฟล์ PDF)           * รายละเอียดแนบท้ายประกาศ           (เฉพาะไฟล์ excel)                                                                                                    | ขั้นตอนที่ 1<br>ข้อมูลโครงการ<br>การจัดซื้อจัดจ้าง ระหว่างเดือน ต.ค. 2561 ถึงเดือน ธ.ค. 2561 ด้วยวิธีแ<br>50.000.00<br>ประกาศผู้ได้รับการคัดเลือกรายไตรมาลและรา<br>Browse ไฟล์<br>รายละเอียดแนบท้ายประกาศผู้ได้รับการคัดเลื Browse ไฟล์                                                                                                    | วก<br>รายละเอียดโครงการ →<br>ฉพาะเจาะจง<br>ครงกับจำนวนเงินรวมที่จัดซื้อจัดร้างในไฟล์ excel)                                 |
| **<br>=<br>Q                                                                                                    | ↓↓↑ ข้อมูลโครงการ           ประกาศผู้ได้รับการคัดเลือก           รายการพื่อารณา           • จำนวนเงินรวมที่จัดขี้อจัดจ้าง           • อำนวนเงินรวมที่จัดขี้อจัดจ้าง           • เอกสารประกาศผู้ได้รับการคัดเลือกและ<br>รายละเอียดแนบท้ายประกาศฯ<br>(แฉพาะไฟล์ PDF)           • รายละเอียดแนบท้ายประกาศ<br>(แฉพาะไฟล์ excel)           • ประกาศ ณ วันที่                                                                                                    | ขั้นตอนที่ 1<br>ข้อมูอโครงการ<br>การจัดซื้อจัดจ้าง ระหว่างเดือน ต.ค. 2561 ถึงเดือน ธ.ค. 2561 ด้วยวิธีผ<br>50.000.00 บาท (จำนวนเงินด้อะร<br>ประกาศผู้ได้รับการคัดเลือกรายไตรมาลและรา<br>Browse ไฟล์<br>รายละเอียดแนบท้ายประกาศผู้ได้รับการคัดเล <mark>็ก Browse ไฟล์</mark> (1)<br>(1)                                                                                                    | รก<br>(รายละเอียดโครงการ ♥<br>ลพาะเจาะจง<br>ครงกับจำนวนเงินรรมที่จัดซื้อจัดจ้างในไพล์ excel)                                |
| *<br>=<br>Q                                                                                                    | <ul> <li>ร่งไว้ ข้อมูลโครงการ</li> <li>ประกาศผู้ได้รับการคัดเสือก<br/>รายการพิจารณา</li> <li>* จำนวนเงินรวมที่จัดชื่อจัดจ้าง</li> <li>* อ่านวนเงินรวมที่จัดชื่อจัดจ้าง</li> <li>* เอกสารประกาศผู้ได้รับการคัดเลือกและ<br/>รายละเอียดแบบท้ายประกาศฯ<br/>(เฉพาะไฟล์ PDF)</li> <li>* รายละเอียดแบบท้ายประกาศ<br/>(เฉพาะไฟล์ excel)</li> <li>* ประกาศ ณ วันที่</li> <li>1. เอกสารประกาศผู้ได้รับกา</li> </ul>                                                                                                    | ขั้นตอนที่ 1<br>ข้อมูลโครงการ<br>มีต่า้าประกาศผู้ได้รับการคัดเลื<br>การจัดซื้อจัดจ้าง ระหว่างเดือน ต.ค. 2561 ถึงเดือน ธ.ค. 2561 ด้วยวิธีแ<br>50.000.00 บาท (จำนวนเงินต้อง<br>ประกาศผู้ได้รับการคัดเลือกรายไตรมาลและรา<br>Browse ไฟล์<br>18<br>24/01/2562                                                                                                    | งก<br>รายละเอียดโครงการ ♥<br>ฉพาะเจาะจง<br>กรงกับจำนวนเงินรวมที่จัดซื้อจัดจำงงินใฟล์ excel)                                 |
| <b>*</b><br>≡<br>Q                                                                                                    | <ul> <li>↓↓↑ ข้อมูลโครงการ</li> <li>ประกาศผู้ได้รับการดัดเลือก</li> <li>รายการพิจารณา</li> <li>+ จำนวนเงินรวมเพื่อดข้อจัดจ้าง</li> <li>+ อำนวนเงินรวมเพื่อดข้อจัดจ้าง</li> <li>+ อำนวนเงินรวมเพื่อต้ออัดด้าง</li> <li>+ อำนวนเงินรวมเพื่อต้ออัดด้าง</li> <li>+ อำนวนเงินรวมเพื่อต้ออัดด้าง</li> <li>+ อำนวนเงินรวมเพื่อต้ออัดด้าง</li> <li>+ อำนวนเงินรวมเพื่อต้ออัดด้าง</li> <li>+ อำนวนเงินรวมเพื่อต้ออัดด้าง</li> <li>+ อำนวนเงินรวมเพื่อต้ออัดด้าง</li> <li>+ อำนวนเงินรวมเพื่อต้ออัดด้าง</li> <li>+ อำนวนเงินรวมเพื่อต้ออัดด้าง</li> <li>+ อำนวนเงินรายไปสายอาจไประกาศ</li> <li>(เฉพาะไฟล์ excel)</li> <li>+ ประกาศ ณ วันที่</li> <li>1. เอกลารประกาศผู้ได้รับกา</li> <li>2. รายละเอียดแนนท้ายประกาศ</li> </ul> | ขั้นตอนที่ 1<br>ช้อมูลโครงการ<br>จัดทำประกาศผู้ได้รับการคัดเลือ<br>การจัดซื้อจัดจ้าง ระหว่างเดือน ต.ค. 2561 ถึงเดือน ร.ค. 2561 ด้วยวิธีแ<br>50.000.00 บาท (ง่านรมเงินต้อง<br>ประกาศผู้ได้รับการคัดเลือกรายไตรมาสและรา<br>Browse ไฟส์<br>18<br>รภัดเลือก ให้แนบเอกสารประกาศผลู้ได้รับการคัดเลือกและรายละเอียดแน<br>าศฯ ให้แนบเอกสารประกาศผลู้ได้รับการคัดเลือกและรายละเอียดแน                                                                                                    | รท<br>(รายละเอียดโครงการ •<br>ฉพาะเจาะจง<br>กรงกับงำนวนเงินรวมที่จัดซื้อจัดจ้างในไฟล์ exceU                                 |
| *<br>=<br>Q                                                                                                    | <ul> <li>↓↓↑ ข้อมูลโครงการ</li> <li>ประกาศผู้ได้รับการคัดเสือก</li> <li>รายการพิจารณา</li> <li>* จำนวนเงินรรมที่จัดข้อจัดจ้าง</li> <li>* จำนวนเงินรรมที่จัดข้อจัดจ้าง</li> <li>* เอกสารประกาศผู้ได้รับการคัดเสือกและ<br/>รายละเอียดแนบท้ายประกาศๆ</li> <li>(เฉพาะโฟล์ PDF)</li> <li>* รายละเอียดแนบท้ายประกาศ</li> <li>(เฉพาะโฟล์ excel)</li> <li>* ประกาศ ณ วันที่</li> <li>รายละเอียดแนบท้ายประกาศผู้ได้รับการ</li> <li>รายละเอียดแนบท้ายประกาศ</li> <li>สายเหตุ</li> </ul>                                                                                                    | ขั้มตอนที่ 1<br>ข้อมูลโครงการ<br>จัดทำประกาศผู้ได้รับการคัดเลือ<br>การจัดขึ้อจัดอ้าง ระหว่างเดือน ต.ค. 2561 ถึงเดือน ธ.ค. 2561 ด้วยริธีแ<br>50.000.00 บาท (จำนวนเงินด้อง<br>ประกาศผู้ได้รับการคัดเลือก บาท (จำนวนเงินด้อง<br>ประกาศผู้ได้รับการคัดเลือกและรายอะเอียดแน<br>รศัตเลือก ให้แนบแอกสารประกาศผู้ได้รับการคัดเลือกและรายอะเอียดแนบ<br>กาศา ให้แนบแอกสารประกาศผู้ได้รับการคัดเลือกและรายอะเอียดแนบ<br>กาศา ให้แนบแอกสารประกาศผู้ได้รับการคัดเลือกและรายอะเอียดแน<br>กาศา ให้แนบแอกสารประกาศผู้ได้รับการคัดเลือกและรายอะเอียดแนบ<br>กาศา ให้แนบแอกสารประกาศผู้ได้รับการคัดเลือกและรายอะเอียดแนบ<br>กาศา ให้แนบเฉพาะรายอะเอียดแบบท้ายประกาศา ที่เป็นไฟล์ excel<br>กาศและรายอะเอียดแบบท้ายประกาศผู้ได้รับการคัดเลือก <u>ตลิกที่ป</u>                                                                                                    | รท<br>(รายละเซียดโครงการ •<br>ฉพาะเจาะจง<br>กรงกับจำนวนเงินรณฑ์จัดซื้อจัดจ้างในไฟล์ excel)<br>เปข้ายประกาศฯ ที่เป็นไฟล์ PDF |
| * = Q                                                                                                    | <ul> <li>↓↓↑ ข้อมูลโครงการ</li> <li>ประกาศผู้ได้รับการคัดเลือก</li> <li>รายการพิจารณา</li> <li>* จำนวนเงินรวมที่จัดขี้อจัดจ้าง</li> <li>* จำนวนเงินรวมที่จัดขี้อจัดจ้าง</li> <li>* เอกสารประกาศผู้ได้รับการคัดเลือกและ<br/>รายละเอียดแนบท้ายประกาศฯ<br/>(เฉพาะไฟล์ PDF)</li> <li>* รายละเอียดแนบท้ายประกาศ</li> <li>(เฉพาะไฟล์ excel)</li> <li>* ประกาศ ณ วันที่</li> <li>เยกสารประกาศผู้ได้รับการ</li> <li>เรายละเอียดแนบท้ายประกาศ</li> <li>(เฉพาะไฟล์ excel)</li> <li>* ประกาศ ณ วันที่</li> <li>เมลารประกาศผู้ได้รับการ</li> <li>รายละเอียดแนบท้ายประกาศ</li> </ul>                                                                                                    | ขั้มตอนที่ 1<br>ช้อมูธโตรงการ<br>การจัดซื้อจัดด้าง ระหว่างเดือน ต.ค. 2561 ถึงเดือน ช.ค. 2561 ด้วยวิธีแ<br>50.000.00<br>บาท (จำนวณรินด้อง<br>ประกาศผู้ได้รับการศัตเลือกรายไตรมาลและรา<br>Browse ไฟส์<br>ข้ายละเอียดแนบท้ายประกาศผู้ได้รับการศัตเลือกและรายละเอียดแน<br>าศฯ ให้แนบเอกสารประกาศผู้ได้รับการศัตเลือกและรายละเอียดแน<br>าศฯ ให้แนบเอกสารประกาศผู้ได้รับการศัตเลือกและรายละเอียดแน<br>าศฯ ให้แนบเอกสารประกาศผู้ได้รับการศัตเลือกและรายละเอียดแน<br>กศน ให้แนบเอกสารประกาศผู้ได้รับการศัตเลือกและรายละเอียดแน<br>าศฯ ให้แนบเองาะรายละเอียดแบบท้ายประกาศ ที่เป็นไฟล์ excel<br>กศและรายละเอียดแบบท้ายประกาศ ผู้ได้รับการศัตเลือก คลิกที่ป่<br>กลับไปเข้มตอนที่ 1                                                                                                    | รายละเอียดโครงการ -<br>ฉพาะเจาะจง<br>กระกับงำนวนเงินรวมที่จัดซื้อจัดร้างในไฟล์ excel)<br>เบร้ายประกาศฯ ที่เป็นไฟล์ PDF      |
| **<br>=<br>Q                                                                                                    | <ul> <li>↓↓↑ ข้อมูลโครงการ</li> <li>ประกาศผู้ได้รับการคัดเสือก</li> <li>รายการพิจารณา</li> <li>* จำนวนเงินรรมที่จัดขี้อจัดจ้าง</li> <li>* จำนวนเงินรรมที่จัดขี้อจัดจ้าง</li> <li>* เอกสารประกาศผู้ได้รับการคัดเลือกและ<br/>รายละเอียดแบบท้ายประกาศฯ<br/>(เฉพาะไฟล์ PDF)</li> <li>* รายละเอียดแบบท้ายประกาศ<br/>(เฉพาะไฟล์ excel)</li> <li>* รายละเอียดแบบท้ายประกาศ<br/>(เฉพาะไฟล์ excel)</li> <li>* ประกาศ ณ วันที่</li> <li>* มายเหตุ</li> <li>1. เอกสารประกาศผู้ได้รับกา<br/>2. รายละเอียดแบบท้อประก</li> </ul>                                                                                                    | ขั้นตอบที่ 1<br>ข้อมูอโครงการ<br>การจัดซื้อจัดจ้าง ระหว่างเดือน ต.ค. 2561 ถึงเดือน ธ.ค. 2561 ด้วยวิธีผ<br>50.000.00 บาท (จำนวนเงินด้อย<br>ประกาศผู้ได้รับการคัดเลือกรายไตรมาลและรา<br>Browse ไฟล์<br>รายละเอียดแนบท้ายประกาศผู้ได้รับการคัดเลือกและรายละเอียดแน<br>18<br>24/01/2562 18<br>รดัดเลือก ให้แบบเอกรารประกาศผู้ได้รับการคัดเลือกและรายละเอียดแนบท้ายประกาศผู้ได้รับการคัดเลือกและรายละเอียดแนบ<br>กาศฯ ให้แบบเฉพาะรายละเอียดแนบท้ายประกาศฯ ที่เป็นไฟล์ excel<br>กาศและรายละเอียดแนบท้ายประกาศผู้ได้รับการศัตเลือกและรายละเอียดแน<br>กาศฯ ให้แบบเฉพาะรายละเอียดแนบท้ายประกาศฯ ที่เป็นไฟล์ excel                                                                                                    | รายละเอียดโครงการ •<br>ฉพาะเจาะจง<br>กรงกับจำนวนเงินรวมที่จัดซื้อจัดจ้างในไพล์ excel)<br>เปท้ายประกาศฯ ที่เป็นไฟล์ PDF      |

18. ระบบแสดงข้อมูล "ประกาศ ณ วันที่ เป็นวัน/เดือน/ปี ปัจจุบันซึ่งผู้ใช้สามารถแก้ไขได้โดย

คลิกปุ่ม 🏛 (วันที่ประกาศต้องระบุเป็นวันที่ปัจจุบันหรืออนาคต ไม่สามารถระบุย้อนหลัง ได้)

19. คลิกปุ่ม 😈

ระบบแสดงกล่องข้อความ "บันทึกรายการเรียบร้อย"

| บันเพื่อรายอารเรียนเรือย |      |
|--------------------------|------|
| 0.000                    | ตกลง |
| ดลิณป่น                  |      |

### เสนอหัวหน้าอนุมัติ

|                                                                                      | ขั้นตอนที่ 1<br>ข้อมูลโครงการ<br>จัดทำประกาศผู้ได้รับการศัตเลือก                              |
|--------------------------------------------------------------------------------------|-----------------------------------------------------------------------------------------------|
| ∮ฝุ∲ ซ้อมูลโครงการ                                                                   | รายละเอียดโครงการ 👻                                                                           |
| ประกาศผู้ได้รับการคัดเลือก                                                           |                                                                                               |
| รายการพิจารณา                                                                        | การจัดซื้อจัดจ้าง ระหว่างเดือน ต.ศ. 2561 ถึงเดือน ธ.ศ. 2561 ด้วยวิธีเฉพาะเจาะจง               |
| * จำนวนเงินรวมที่จัดซื้อจัดจ้าง                                                      | 50,000.00 บาท (จำนวนเงินต้องตรงกับจำนวนเงินรวมที่จัดซื้อจัดจ้างในไฟส์ excel)                  |
| <ul> <li>เอกสารประกาศผู้ได้รับการคัดเลือกและ<br/>รายละเอียดแนบท้ายประกาศฯ</li> </ul> | ประกาศผู้ได้รับการศัตเลือกรายไตรมาสและร <mark>า Browse ไฟล์</mark>                            |
| (เฉพาะไฟล์ PDF)                                                                      | ประกาศผู้ได้รับการศัตเลือกรายไตรมาสและรายละเอียดแบบท้าย.pdf i 💼 🛩                             |
| * รายละเอียดแนบท้ายประกาศ                                                            | รายละเอียดแนบท้ายประกาศผู้ได้รับการคัดเล <mark>็น Browse ไฟล์</mark>                          |
| (เฉพาะไฟส์ excel)                                                                    | รายละเอียดแนบท้ายประกาศผู้ได้รับการคัดเลือก.xlsx i 🎯 🛩                                        |
| * ประกาศ ณ วันที่                                                                    | 24/01/2562                                                                                    |
| <ol> <li>เอกสารประกาศผู้ได้รับกา</li> </ol>                                          | รคัดเลือก ให้แนบเอกสารประกาศผลผู้ได้รับการคัดเลือกและรายละเอียดแนบท้ายประกาศฯ ที่เป็นไฟล์ PDF |
| 2. รายละเอียดแนบท้ายประก                                                             | ากสา ให้แบบเฉพาะรายละเอียดแบบท้ายประกาศา ที่เป็นไฟล์ excel                                    |
| 5. ดาวนเทลดแบบพยามบาะ                                                                | าทศแสรรายสุรเอยทแมวงาายวรรกาหยู่เครวบการศุภมสอก <u>คลาทน</u>                                  |
| กลับ                                                                                 | เปซั้นตอนที่ 1 บันทึก เสนอทั่วหน้าอนุมัติ สำงข้อมูล กลับสู่หน้าหลัก                           |
|                                                                                      |                                                                                               |
| ภาครัฐ (กพภ.) กรมบัญชกลาง ถนนพระราม 6 แขวงสามเสา                                     | ปน เขตพญาโท กรุงเทพมหามหา 10400 โทร. 0. 000                                                   |

| 3. HUNDONN                           | ระบบการจัดชื้อจัดจ้างภาครัฐ <mark>ทดลองใช้งาน (พ.ร.บ. ใหม่)</mark><br>Thai Government Procurement                                                                              | 24 มกราคม 256<br>สุภารัตน์ อร่ามภัทรวงษ์ - เจ้าหน้าที่พัส<br>กรมบัญชีกลา |
|--------------------------------------|----------------------------------------------------------------------------------------------------|--------------------------------------------------------------------------|
|                                      | ขั้นตอนที่ 1 ขั้นตอนที่ 2<br>ข้อมูลโครงการ จัดทำประกาศผู้ได้รับการศัดเลือก                                                                                                    |                                                                          |
|                                      | ∮∮† ข้อมูลโครงการ                                                                                                    | รายละเอียดโครงการ 👻                                                      |
| <ul><li><b>☆</b></li><li>Q</li></ul> | ลำดับ         รายการเอกสาร         จัดทำเอกสาร           1         ประกาศผู้ได้รับการคัดเลือกรายไตรมาส         3         รายละเอียต/แก้ไข           กลับสู่หน้าหลัก         23 | สถานะ<br>เสบอหัวหบ้าอบุมัติ<br>22                                        |
|                                      |                                                                                                    |                                                                          |
| กองการพัส                            | ดภาครัฐ (กพ.ก.) กรมบัณชีกลาง ถนบพระราม 6 แขวงสามเสนใน เขตพณาไท กระเทพมหาบคร 10400 โทร. 02-127-7000                                                                             | PROCODO                                                                  |

- 22. ระบบจะแสดงสถานะ "เสนอหัวหน้าอนุมัติ"
- 23. คลิกปุ่ม <sup>เภสับสู่หน้าหลัก</sup>

4.2 หัวหน้าเจ้าหน้าที่พัสดุ – อนุมัติประกาศผลผู้ชนะการจัดซื้อจัดจ้างหรือผู้ได้รับการคัดเลือกขึ้นเว็บไซต์ หัวหน้าเจ้าหน้าที่พัสดุ ดำเนินการ ดังนี้

เข้าสู่เว็บไซต์ http://www.gprocurement.go.th

| ทน้ำหลัก กฏ/ระเบียบ/มติ ครม./ทนังสือเวียน                                                    | ข้อมูลผู้บริหารและคณะกรรมการ            | หลักสูตรฝึกอบรม | CoST Thailand                                           |                                                                                                    |
|----------------------------------------------------------------------------------------------|-----------------------------------------|-----------------|---------------------------------------------------------|----------------------------------------------------------------------------------------------------|
| าฏ/ระเบียบ/มติ ครม./หนังสือเวียน อ่านทั้งหมด<br>จ่าสุด                                       | ค้นหาประกาศจัดซื้                       | ื่อจัดจ้าง      | เข้าสู่ระบ                                              | บเพื่อการใช้งาน                                                                                               |
| ณหา กฎ/ระเบียน/มติ ครม./หนังสือเวียนล่าสุด <b>Q</b>                                          | ประเภทประกาศ :<br>- เลือกประเภทประกาศ - | 1               | ชื่อผู้ใช้งาน :                                         | รทัสผ่าน :<br>                                                                                                |
| คนหาดวยเลขทหนงสอ<br>13 ข้อหารือขั้นตอนการจัดซื้อด้วยวิธีประกวดราคา<br>อิเล็กทรอนิกส์<br>ม.ค. | หน่วยงาน :<br>จังทวัด :                 |                 | ๔ ลงทะเบียนได้ที่นี่ ๗ มีอะไรใหม่                       | เข้าสู่ระบบ<br>อ่านทั้งหม                                                                                     |
| 09 ข้อหารืองานจ้างที่ปรึกษาโดยวิธีเฉพาะเจาะจง<br>ม.ศ.                                        | -เสือกจังหวัด-<br>ค้นหา Q               | อ้นหาขั้นสูง Q  | แนวทางการดำเ<br>จัดจ้างที่อยู่ระห<br>บันทึกข้อมูลใน<br> | เนินการเพื่อรองรับวิธีการจัดซื้อ<br>ว่างการพัฒนาทำให้ไม่สามารถ<br>ระบบ e-GP ได้<br>มีนารรามขวารจ 7(1) (2) (2) |
| 09 การกำหนดแบบรายงานความเห็นอุทธรณ์ของ                                                       |                                         |                 | 15 ม.ค. (4) (5) และ (6)                                 | עראעראנידעניינאר, (1) (2) (3)                                                                                 |

- บันทึก "รหัสผู้ใช้"
- 2. บันทึก "รหัสผ่าน"

| 3.  | คลิกป่ม | เข้าสู่ระบบ |
|-----|---------|-------------|
| ••• |         |             |

|   | ระบบการจัดซื้อจัดจ้างภาครัฐ<br>Thai Government Procurement | ทดลองใช้งาน (เฟส3)                             | วันที่ 24 มกราคม 2562<br>ดิเรก จันทร์คุ้ม - หัวหน้าเจ้าหน้าที่พัสดุ<br>กรมบัญชีกลาง-กรมบัญชีกลาง. |
|---|------------------------------------------------------------|------------------------------------------------|---------------------------------------------------------------------------------------------------|
|   |                                                            | เพิ่มแผนการจัดซื้อจัดจ้าง                      |                                                                                                   |
| * | <b>E</b>                                                   | เพิ่มโครงการ                                   |                                                                                                   |
| Q |                                                            | รายการโครงการ                                  | 4                                                                                                 |
|   |                                                            | แบบสอบถามความคิดเห็นการจั<br>และวิธี e-bidding | ดซื้อจัดจ้างวิธี e-market                                                                         |

4. คลิกเลือกเมนู "รายการโครงการ"

|             | Thai (                                     | Government                                                                            | าของต่าง เ<br>t Procuremen                                                                                                    | งภาครัฐ ทดลองโช้งาน (เฟส<br><sup>t</sup>                                                                                               | 3)                                      |                                         | Ŕ                    | ดิเรก จันทร                                         | ร์คุ้ม - หัวหเ              | มกราคม 2562<br>ม้าเจ้าหน้าที่พัสดุ<br>กรมบัญชีกลาง. |
|-------------|--------------------------------------------|---------------------------------------------------------------------------------------|----------------------------------------------------------------------------------------------------|----------------------------------------------------------------------------------------------------|-----------------------------------------|-----------------------------------------|----------------------|-----------------------------------------------------|-----------------------------|-----------------------------------------------------|
|             |                                            | ค้นหาข้อมูลโด                                                                         | ารงการจัดขึ้อจัด                                                                                                    | จ้าง                                                                                                    |                                         |                                         |                      |                                                     |                             |                                                     |
|             |                                            | สำนักงาน<br>ชื่อโครงการ                                                               | 999999999 - nsi                                                                                                    | บัญชีกลาง.                                                                                                    |                                         |                                         | ]                    |                                                     |                             |                                                     |
|             |                                            |                                                                                       |                                                                                                    | ด้นหา                                                                                                    | า้งตัวเลือก                             |                                         |                      | P                                                   | ันหาขั้นสูง                 |                                                     |
| ñ           |                                            | รหัสแผนระดับ<br>หน่วยจัดซื้อ                                                          | เลขที่โครงการ                                                                                                    | ชื่อโครงการ                                                                                                    |                                         | จำนวนเงิน<br>งบประมาณ                   | ข้อมูล<br>โครงการ    | สถานะ<br>โครงการ                                    | ขั้น<br>ตอน<br>การ<br>ทำงาน |                                                     |
| ≡<br>Q      |                                            |                                                                                       | 62017000151                                                                                                    | การจัดขึ้อจัดจ้าง ระหว่างเดือน ต.ต. 2561 ถึงเดือน<br>2561 ด้วยริชิเฉพาะเจาะจง                                                          | ธ.ค.                                    | 50,000.00                               | รายละเอียด/<br>แก้ไข | จัดทำและ<br>ประกาศ ผู้<br>ชนะการเสนอ<br>ราดา (ร่าง) | <u>.</u>                    | 5                                                   |
|             |                                            |                                                                                       | รวมหน้านี้                                                                                                    |                                                                                                    |                                         | 50,000.00                               |                      |                                                     |                             |                                                     |
|             | หม                                         | สาดีบท 1 - 1 จ<br>ายเหตุ :การยกเล่<br>กดที่ขั้น<br>โดยที่โด<br>:เลขที่โด<br>:เลขที่โด | ากทั้งหมด 1 รายก<br>งิกประกาศเชิญชวร<br>ดอนการทำงานเพื่<br>แพ็อดูขั้นตอนการเ<br>รงการ <mark>สีชมพู</mark> หมา<br>รงการ <mark>สีฟ้า หมาย</mark> | าร<br>ระบบจะยกเล็กโครงการให้อัดโนมัติ<br>บบันทึกข้อมูลในขั้นดอนถัดไป<br>เงานทั้งหมด<br>ยถึง โครงการรวมชื่อรวมจ่าง<br>ถึง โครงการมาตรา7 |                                         | ยอน                                     | กสบ                  | 1                                                   | ถิดไป                       |                                                     |
|             |                                            |                                                                                       |                                                                                                    | ยกเลิกรายการโคร                                                                                                    | งการ                                    |                                         |                      |                                                     |                             |                                                     |
|             | na                                         | องการพัสดุภาครัฐ (                                                                    | nพภ.) กรมบัญชักลา·                                                                                                    | ง ถนนพระราม 6 แขวงสามเสนใน เขตพญาไท กรุงเทพมหานค                                                                                       | ร 10400 โทร                             | 02-127-7000 ต่อ 695:                    | 1- 69                |                                                     | FPRO0001                    |                                                     |
| 5.          | คิดิ<br>ระบบ<br>Thai G                     | ากบุม 🗖<br>การจัดซื้อจ<br>overnment                                                   | งัดจ้างภาครั<br>Procurement                                                                                                    | ฐ ทดลองใช้งาน (พ.ร.บ. ใหม่)                                                                                                    |                                         |                                         | <b>.</b>             | รก จันทร์คุ้ม                                       | 24 ม<br>- หัวหน้าเ          | กราคม 2562<br>จ้าหน้าที่พัสดุ                       |
|             |                                            |                                                                                       | _5]])/                                                                                                    | ขั้นตอนที่ 1<br>ข้อมูลโครงการ <b>จัดทำประกาศผู้</b> ไ                                                                                  | นที่ 2<br>ด้รับการคั                    | ดเลือก                                  |                      |                                                     |                             |                                                     |
|             | ง 👌 ข้อ                                    | มูลโครงการ                                                                            |                                                                                                    | ขั้นตอนที่ 1<br>ข้อมูลโครงการ <b>จัดทำประกาศผู้</b> ไ                                                                                  | นที่ 2<br>ด้รับการคั                    | ดเลือก                                  | ราย                  | ละเอียดโคร                                          | งการ 🗸                      | Salugaria N.                                        |
| *           | ł∮ใข้อ<br>ลำดั <sup>∙</sup>                | มูลโครงการ                                                                            | 3)//2                                                                                                    | ขั้นตอนที่ 1<br>ข้อมูลโครงการ จัดทำประกาศผู้ไ<br>ยการเอกสาร                                                                            | นที่ 2<br>ด้รับการคั<br>จัดท์           | คเลือก                                  | ราย                  | ละเอียดโคร<br>สถานะ                                 | snrs •                      | Salutgaria N.                                       |
| *           | ่∤∳่ใช้อ<br>ลำตั<br>1                      | มูลโครงการ<br>บ ประกาศ                                                                | รา<br>ผู้ได้รับการคัดเลื                                                                                                    | ขั้นตอนที่ 1<br>ข้อมูลโครงการ จัดทำประกาศผู้ไ<br>ยการเอกลาร<br>เอกรายไตรมาส                                                            | นที่ 2<br>ด้รับการคั<br>จัดท์<br>๔ รายเ | คเลือก<br>าเอกสาร<br>ละเอียด/แก้ไข]     | (S10)                | ละเอียดโคร<br>สถานะ<br>สนอหัวหน้าอ                  | งการ →<br>นุมัติ            | Salutgaria N.                                       |
| *<br>=<br>Q | ง <b>↓</b> † ข้อ<br>ลำดั <sup>•</sup><br>1 | มูลโครงการ<br>บ ประกาศ                                                                | รา<br>ผู้ได้รับการคัดเล่                                                                                                    | ขั้นตอนที่ 1<br>ข้อมูลโครงการ จัดทำประกาศผู้ไ<br>ยการเอกสาร<br>เอกรายไตรมาส<br>กลับสู่หน้าหลัก                                         | นที่ 2<br>ดัรับการคั<br>จัดท่           | ดเลือก<br>าเอกสาร<br>ละเอียด/แก้ไข<br>6 | ราย<br>เส            | เละเจียดโคร<br>สถานะ<br>สนอหัวหน้าอ                 | งการ -<br>นุมัติ            |                                                     |

|                            |               | ขั้น<br>ข้อม            | ทอนที่ 1<br>ลโครงการ <b>จัดท</b> ำ | ชั้นตอนที่ 2<br>าประกาศผู้ได้รับการคัดเมื่ | ลือก              |                         |                |
|----------------------------|---------------|-------------------------|------------------------------------|--------------------------------------------|-------------------|-------------------------|----------------|
| ∮∮ ข้อมูลโครงการ           |               | ~                       |                                    |                                            |                   |                         | รายละเอียดโครง |
| ประกาศผู้ได้รับการคัดเลือก |               |                         |                                    |                                            |                   |                         |                |
| รายกา                      | รพิจารณา กา   | ะจัดขี้อจัดจ้าง ระหว่าง | เดือน ต.ค. 2561 ถึ                 | งเดือน ช.ค. 2561 ด้วยวิรี                  | ว้เฉพาะเจาะจง     |                         |                |
| จำนวนเงินรวมที่จัด         | ซื้อจัดจ้าง   |                         | 50,000.00                          | บาท (จำนวนเงินต้อ                          | งตรงกับจำนวนเงินร | วมที่จัดซื้อจัดจ้างในไข | ฟล์ excel)     |
| ประกา                      | ศ ณ วันที่    | 24/01/2562              |                                    |                                            |                   |                         |                |
| เอกสารประกาศผู้ได้รับกา    | เรคัดเลือก ปร | ะกาศผู้ได้รับการคัดเลีย | กรายไตรมาสและร                     | เายละเอียดแนบท้าย.pdf                      |                   |                         |                |
| เอกสารประการ               | าแนบท้าย ราย  | เละเอียดแนบท้ายประ      | กาศผู้ได้รับการคัดเ                | ลือก.xlsx                                  |                   |                         |                |
|                            |               |                         | ประกา                              | สขึ้นเว็บไซต์                              | 7                 |                         |                |
|                            |               |                         |                                    |                                            |                   |                         |                |

7. คลิกปุ่ม

ระบบแสดงกล่องข้อความ "ยืนยันประกาศขึ้นเว็บไซต์"

| ยืนยันประกาศขึ้นเว็บไซต์ |               |
|--------------------------|---------------|
|                          | 8 ตกลง ยกเล็ก |

8. คลิกปุ่ม

หน้าจอ "ข้อมูลโครงการ" สถานะเปลี่ยนเป็น "ประกาศขึ้นเว็บไซต์"

| 1.1.4.0 Mark | ระบบการจัดชื้อจัดจ้างภาครัฐ <mark>ทดลองใช้งาน (พ.ร.บ. ใหม่)</mark><br>Thai Government Procurement                                 | 24 มกราคม 2562<br>ดิเรก จันทร์คุ้ม - หัวหน้าเจ้าหน้าที่พัสดุ<br>กรมบัญชีกลาง. |
|--------------|----------------------------------------------------------------------------------------------------|-------------------------------------------------------------------------------|
|              | ชั้นตอนที่ 1 ชั้นตอนที่ 2<br>ข้อมูลโครงการ จัดทำประกาศผู้ได้รับการคัดเลือก                                                        |                                                                               |
|              | ∮∮∮ ข้อมูลโครงการ                                                                                                    | รายละเอียดโครงการ 👻                                                           |
| *            | สำดับ         รายการเอกสาร         จัดทำเอกสาร           1         ประกาศผู้ได้รับการคัดเลือกรายไตรมาส         ๔ รายละเฉียด/แก้ไข | สถานะ<br>ประกาศขึ้นเว็ปไซต์                                                   |
| Q            | ยกเลิกดำเนินการขั้นตอนต่อไป กลับสู่หน้าหลัก                                                                                       |                                                                               |
|              | 9                                                                                                    |                                                                               |
|              |                                                                                                    |                                                                               |
|              |                                                                                                    |                                                                               |
| กองการพัส    | ภาครัฐ (กพก.) กรมบัญชีกลาง ถนนพระราม 6 แขวงสามเสนใน เขตพญาไท กรุงเทพมหานคร 10400 โทร. 02-127-7000                                 | PROC0002                                                                      |
| 9            | คลิกปุ่ม <b>กลับสู่หน้าหลัก</b>                                                                                                   |                                                                               |

| 13 HUNDONET   | Thai Gove                                                                                                 | ernment Procure                                                                                                    | nent                                                                                                    |                         | ดเรก จน           | เทรคุม - หวหเ    | มาเจาหนาทพ<br>กรมบัญชีกล     |
|---------------|----------------------------------------------------------------------------------------------------|----------------------------------------------------------------------------------------------------|----------------------------------------------------------------------------------------------------|-------------------------|-------------------|------------------|------------------------------|
|               | ค้นหาข้อมูลโด                                                                                             | จรงการจัดซื้อจัดจ้าง                                                                                                    |                                                                                                    |                         |                   |                  |                              |
|               | สำนักงาน<br>ชื่อโครงการ                                                                                   | 99999999 - กรมบัญขี<br>-                                                                                                   | าลาง.<br>คันหา ล้างด้วเลีย                                                                               | an                      |                   | ดันหาข่          | เ้นสูง                       |
| า<br>มี<br>หะ | รหัสแผนระดับ<br>หน่วยจัดซื้อ<br>อดวามปฏิเสธ : I<br>ข้อมูลทั้งหมด 0<br>มายเหตุ :การยกเล๋<br>กดที่ขั้น<br>ก | เลขทีโครงการ<br>E4501 : ดันหาข้อมูลโค<br>รายการ<br>รึกประกาศเชิญชวน ระบ<br>ดอนการทำงานเพื่อบันห์<br>เพื่อดูขั้นตอนการทำงาน | ชื่อโครงการ<br>รงการในฐานข้อมูลไม่พบ<br>บจะยกเลิกโครงการให้อัดโนมัติ<br>กข้อมูลในขึ้นดอนถัดไป<br>เท้งหมด | ่ ∜านวนเงิน<br>งบประมาณ | ข้อมูล<br>โครงการ | สถานะ<br>โดรงการ | ขั้น<br>ตอน<br>การ<br>ท่างาน |
|               | :เลขที่โค:<br>:เลขที่โค:                                                                                  | รงการ สีชมพู หมายถึง<br>รงการ <mark>สีฟ้า ห</mark> มายถึง โเ                                                               | โดรงการรวมซื้อรวมจ้าง<br>ารงการมาตรา7<br>ยกเลิกรายการโครงการ                                             |                         |                   |                  |                              |

 หลังจากที่หัวหน้าเจ้าหน้าที่พัสดุประกาศผู้ได้รับการคัดเลือกขึ้นเว็บไซต์แล้ว ที่หน้าจอหลักจะไม่พบ โครงการดังกล่าว กรณีที่ต้องการค้นหาโครงการที่ประกาศขึ้นเว็บไซต์แล้ว ให้คลิกที่

| 2.000 M | SS1                                                                             | บบการจัดซื้อจัดจ้างภาครัฐ หตุลองใช้งาน (เฟส3)<br>i Government Procurement                                                                                                    | นที่ 24 มกราคม 2562<br>ทัวหน้าเจ้าหน้าที่พัสดุ<br>กรมบัญชีกลาง. |
|---------|---------------------------------------------------------------------------------|----------------------------------------------------------------------------------------------------|-----------------------------------------------------------------|
| * II Q  | คัมเ<br>ส่<br>ชื่อโ<br>รหัง<br>พา<br>ชื่อความ<br>ชื่อความ<br>ชื่อมูร<br>หมายเหล | <ul> <li>คับหาข้อมูลโครงการจัดชื้อจัดจ้าง</li> <li>ดับหาข้อมูลโครงการจัดชื้อจัดจ้าง</li> <li>รีธีการจัดหา</li> <li>รีธีการจัดหา</li> <li>รีธีการจัดหา</li> <li>รัธการจัดหา</li> <li>รัธการจัดหา</li> <li>รัธการจัดหา</li> <li>รัธการจัดหา</li> <li>รัธการจัดหา</li> <li>รัธการจัดหา</li> <li>รัธการจัดหา&gt;</li> <li>รัธการจัดหา</li> <li>รัธการจัดหา&gt;</li> <li>รัธการจัดหา</li> <li>รัธการจัดหา&gt;</li> <li>รัธการจัดหา&gt;</li> <li>รัธการจัดหา&gt;</li> <li>รัธการจัดหา</li> <li>รัธการจัดหา&gt;</li> <li>รัธการจัดหา&gt;</li> <li>รัธการจัดหา</li> <li>รัธการจัดหา&gt;</li> <li>รัธการจัดหา</li> <li>รัธการจัดหา</li> <li>รัธการจัดหา</li> <li>รัธการจัดหา</li> <li>รัธการจัดหา</li> <li>รัธการจัดหา</li> <li>รัฐการจัดหา</li> <li>รัฐกา</li> <li>รัฐกา</li></ul> | ขึ้นสูง<br>ชั้น<br>ตอน<br>ทาร<br>ท่างาน                         |

# 11. ระบุ "เลขที่โครงการ" ที่ต้องการค้นหา

12. คลิกปุ่ม ค้นหา

|        | ระบบการจัดซื้อจัดจ้างภาครัฐ <mark>หตุลองใช้งาน (เฟส3)</mark><br>Thai Government Procurement |                                                                                                    |                                                                                                    |                                    |                      | วันที่ 24 มกราคม 2562<br>ติเรก จันทร์คุ้ม - หัวหน้าเจ้าหน้าที่พัสด<br>กรมบัญชีกลาง |                           |  |
|--------|---------------------------------------------------------------------------------------------|----------------------------------------------------------------------------------------------------|----------------------------------------------------------------------------------------------------|------------------------------------|----------------------|------------------------------------------------------------------------------------|---------------------------|--|
|        | <mark>ดันหาข้อมูลโด</mark><br>สำนักงาน<br>ชื่อโครงการ                                       | ครงการจัดขึ้อจัดจ<br>99999999 - กรมป                                                                                                    | ้าง<br>ไญชีกลาง.                                                                                                    |                                    |                      |                                                                                    |                           |  |
| ñ      | รหัสแผนระดับ<br>หน่วยจัดชื่อ                                                                | เลขที่โครงการ                                                                                                    | ต้มหา ล้างตัวเลี<br>ชื่อโครงการ                                                                                                    | <mark>สานวนเงิน</mark><br>งบประมาณ | ข้อมูล<br>โครงการ    | ต้บหา<br>สถานะ ต<br>โดรงการ ก                                                      | ขั้นสูง<br>ใน<br>อน<br>าร |  |
| =<br>Q | 0                                                                                           | 62017000151                                                                                                    | การจัดซื้อจัดจ้าง ระหว่างเดือน ต.ค. 2561 ถึงเดือน ธ.ค.<br>2561 ด้วยวิธีเฉพาะเจาะจง                                                                            | 50,000.00                          | รายละเอียด/<br>แก้ไข | ทาง<br>จัดทำและ<br>ประกาศ ผู้<br>ชนะการเสนอ<br>ฐาตา                                | e 🚍                       |  |
|        | ลำดับที่ 1 - 1 จ<br>หมายเหตุ :การยกเล้<br>กดที่ขัน<br>:เลขที่โด:<br>:เลขที่โด:              | รวมหน้านี้<br>เวกทั้งหมด 1 รายก<br>ถิกประกาศเชิญชวง<br>ดอนการทำงานเพื่อ<br>ดูขั้นตอนการท่<br>รงการ <mark>ถึชมพู</mark> หมา<br>รงการ <mark>ถึฟ้า</mark> หมายย่ | าร<br>เระบบจะยกเล็กโครงการให้อัตโนมัติ<br>เบ้นทึกข้อมูลในขึ้นดอนถัดไป<br>างานทั้งหมด<br>ยถึง โครงการรวมซื้อรวมจ้าง<br>ไง โครงการมาดรา7<br>ยกเลิกรายการโครงการ | <b>50,000.00</b><br>ມ້ລາ           | มกลับ                | 1<br>13                                                                            | 14                        |  |
|        | กองการพัสดุภาครัฐ (                                                                         | ักพภ.) กรมบัญชีกลาง                                                                                                    | ถนนพระราม 6 แขวงสามเสนใน เขคพญาไท กรุงเทพมหานคร 10400 *                                                                                                    | โทร. 02-127-7000 ต่อ 695           | 61- 69               | FP                                                                                 | R00001                    |  |

13. ระบบแสดงสถานะโครงการเป็น "จัดทำและประกาศผู้ชนะการเสนอราคา"

14. คลิกที่ 🎽 ระบบจะไปหน้าจอข้อมูลโครงการ

## 5. การเปลี่ยนแปลงประกาศผลผู้ชนะการจัดซื้อจัดจ้างหรือผู้ได้รับการคัดเลือกในระบบ e-GP

กรณีที่หัวหน้าฯประกาศขึ้นเว็บไซต์แล้ว หากต้องการเปลี่ยนแปลงประกาศผู้ได้รับการคัดเลือก เนื่องจากบันทึกข้อมูลผิดพลาด ให้ดำเนินการตามหน้าที่ 12 ข้อ 10 -14 หลังจากนั้นให้คลิกปุ่ม "ยกเลิกดำเนินการขั้นตอนต่อไป" ปุ่มดำเนินการขั้นตอนต่อไปจะเปลี่ยนเป็น "ดำเนินการขั้นตอนต่อไป" และดำเนินการ ดังนี้

| T-HULDONNER | ระบบการจัดซื้อจัดจ้างภาครัฐ <mark>พดลอง</mark><br>Thai Government Procurement  | ใช้งาน (พ.ร.บ. ใหม่)                                                       |                          | 24 มกราคม 2562<br>การัตน์ อร่ามกัทรวงษ์ - เจ้าหน้าที่พัลดุ<br>กรมบัญชิกลาง. |
|-------------|--------------------------------------------------------------------------------|----------------------------------------------------------------------------|--------------------------|-----------------------------------------------------------------------------|
|             |                                                                                | ขั้นตอนที่ 1<br>ข้อมูลโครงการ<br>จัดทำประกาศผู้ได้รับการคัดเลือ            | n                        |                                                                             |
|             | ุ † ุ ํ ข้อมูลโครงการ                                                          |                                                                            |                          | รายละเอียดโครงการ 👻                                                         |
| *           | <b>ลำดับ รายการเอกสาร</b><br>1 ประกาศผู้ได้รับการคัดเลือกรายใตรมาส             | รักทั่<br>(ฮีรายส                                                          | าเอกสาร<br>ละเอียด/แก้ไข | <b>สถานะ</b><br>ประกาศขึ้นเว็ปไซต์                                          |
| =           | [                                                                              | ยกเลิกดำเนินการขั้นตอนต่อไป กลับสู่หน้าเ                                   | หลัก                     |                                                                             |
| ۹           |                                                                                |                                                                            |                          |                                                                             |
| 134000 dmfr | ระบบการจัดซื้อจัดจ้างภาครัฐ <mark>ทดลองใ</mark><br>Thai Government Procurement | ช้งาน (พ.ร.บ. ใหม่)                                                        | ្ត្រី                    | 24 มกราคม 2562<br>ารัตน์ อร่ามภัทรวงษ์ - เจ้าหน้าที่พัลดุ<br>กรมบัญชีกลาง   |
|             |                                                                                | ขั้นดอนที่ 1 ขั้นดอนที่ 2<br>ข้อมูลโครงการ จัดทำประกาศผู้ได้รับการคัดเลือก |                          |                                                                             |
|             | ∮∮∲ ข้อมูลโครงการ                                                              |                                                                            |                          | รายละเอียดโครงการ 👻                                                         |
|             | ลำดับ รายการเอกสาร                                                             | จัดทำ                                                                      | เอกสาร                   | สถานะ                                                                       |
| *           | 1 ประกาศผู้ได้รับการคัดเลือกรายไตรมาส                                          | 🕑 รายละ                                                                    | ะเอียด/แก้ไข             | ประกาศขึ้นเว็ปไซด์                                                          |
| =           |                                                                                | ดำเนินการขั้นดอนต่อไป กลับสู่หน้าหลัก                                      | 1                        |                                                                             |
| ų           |                                                                                |                                                                            |                          |                                                                             |
|             |                                                                                |                                                                            |                          |                                                                             |
|             |                                                                                |                                                                            |                          |                                                                             |

คลิกปุ่ม Sายละเอียด/แก้ไข

|                                                                                                    | -<br>                                                           | ขั้นตอนที่ 1<br>อมลโครงกา | ขั้นตอนที่ 2<br>จัดทำประกาศผู้ได้รับการคัดเลือก      |                    |                    |                         |
|----------------------------------------------------------------------------------------------------|-----------------------------------------------------------------|---------------------------|------------------------------------------------------|--------------------|--------------------|-------------------------|
| \u03c6 \u03c6 | ลโครงการ                                                        |                           |                                                      |                    | รายละเอียดโ        | ครงการ                  |
| ลำดับ                                                                                                    | รายการ pdf                                                      | จำนวน<br>หน้า             | รายการ excel                                         | ประกาศ ณ<br>วันที่ | จัดทำเอกสาร        | สถาเ                    |
| 1                                                                                                    | ประกาศผู้ได้รับการคัดเลือกรายไตรมาสและรายละเอียด<br>แนบท้าย.pdf | 2                         | รายละเอียดแนบท้ายประกาศผู้ได้รับการคัด<br>เลือก.xlsx | 24/01/2562         | 🕼 รายละเอียด/แก้ไข | ประก<br>ขึ้นเว็<br>ไซต์ |
|                                                                                                    |                                                                 | เปลี่ยนแป                 | ลงประกาศ กลับสู่หน้าหลัก                             |                    |                    |                         |
|                                                                                                    |                                                                 |                           | 2                                                    |                    |                    |                         |
|                                                                                                    |                                                                 |                           |                                                      |                    |                    |                         |
|                                                                                                    |                                                                 |                           |                                                      |                    |                    |                         |

คลิกปุ่ม เปลี่ยนแปลงประกาศ

ระบบจะแสดงกล่องข้อความ "การเปลี่ยนแปลงประกาศ คือการทดแทนประกาศเดิม"

| การเปลี่ย | นแปลงประกาศ คือการทด | แทนประกาศเดิม |   |      |        |
|-----------|----------------------|---------------|---|------|--------|
|           |                      |               | 3 | ตกลง | ยกเลิก |
| ດີລີກາ່ໄາ | ตกลง                 |               |   |      | ,      |

3. คลิกปุ่ม 🗖

ระบบจะแสดงหน้าจอบันทึกข้อมูลประกาศผู้ได้รับการคัดเลือกที่ต้องการเปลี่ยนแปลง

| automane"    | ระบบการจัดซื้อจัดจ้างภาครั<br>Thai Government Procurement                                                                                | รุ ทดลองใช้งาน (เฟส3)                                                                                                    | 24 มเราเคม 2<br>สุภารัตน์ อร่ามภัทรวงษ์ - เจ้าหน้าที่<br>กรมบัญชีก   |
|--------------|----------------------------------------------------------------------------------------------------|----------------------------------------------------------------------------------------------------|----------------------------------------------------------------------|
|              |                                                                                                    | ขั้นตอนที่ 1 ขั้นตอบที่ 2<br>ข้อมูลโครงการ<br>จัดทำประการผู้ได้รับการคัดเลือก                                                                                                    |                                                                      |
|              | ∮↓∫ ข้อมูลโครงการ                                                                                                    |                                                                                                    | รายละเอียดโครงการ 👻                                                  |
|              | ประกาศผู้ได้รับการคัดเลือก                                                                                                    |                                                                                                    |                                                                      |
| אַ<br>ב<br>ג | รายการพิจารณา<br>* จำนวนเงินรวมที่จัดซื้อจัดจ้าง<br>* เอกสารประกาศผู้ได้รับการศัดเลือกและ<br>รายละเอียดแนบท้ายประกาศฯ<br>(เฉพาะไฟล์ PDF) | การจัดขี้อจัดจ้าง ระหว่างเดือน ต.ค. 2561 ถึงเดือน ค.ค. 2561 ถึงเดือน ค.ค. 2561 ถึงเดือน ค.ค. 2561 ถ้วยวิชีเฉพา<br>4<br>บาท (จำนวนเงินต้องตรง<br>Browse ไฟล์                                                                  | าะเจาะจง<br>กับเรื่อนจนเว็บควุมที่จัดซื้อจัดจ้างในไฟล์ excel)<br>5.1 |
|              | * รายละเอียดแนบท้ายประกาศ<br>(เฉพาะไฟล์ excel)                                                                                           | Browse ไฟล์                                                                                                    | 5.2                                                                  |
|              | * ประกาศ ณ วันที่                                                                                                    | 24/01/2562                                                                                                    |                                                                      |
|              | <ol> <li>หมายเหตุ</li> <li>เอกสารประกาศผู้ได้รับการผ</li> <li>รายละเอียดแนบท้ายประกา</li> <li>ดาวม์โหลดแบบฟอร์มประกา</li> </ol>          | ลเลือก ให้แนบเอกสารประกาศผลผู้ได้รับการคัดเลือกและรายละเอียดแนบท้<br>เๆ ให้แนบเฉพาะรายละเอียดแนบท้ายประกาศๆ ที่เป็นไฟล์ excel<br>สและรายละเอียดแนบท้ายประกาศผู้ได้รับการคัดเลือก <u>คลิกที่นี่</u><br>นับมีก กลับส่นนั้นหลัก | ้ายประกาศฯ ที่เป็นไฟล์ PDF                                           |
|              |                                                                                                    | บนทก กลบสูงนาหลก                                                                                                    |                                                                      |
| กกงการพัสส   | กาลรัฐ (กษ.ก.) กระเจ้าเพื่อลาง กระเพรษราช 4 แต่กรรร                                                                                      | แสนใน เสสมอาร์โน อรมหมมมสนุลร 10400 โดร. 02.127.7000                                                                                                    | PDOC                                                                 |

- 4. บันทึก "จำนวนเงินรวมที่จัดซื้อจัดจ้าง"
- 5. คลิกปุ่ม Browse ไฟ
  - 5.1 upload ไฟล์เอกสารประกาศผลผู้ชนะการจัดซื้อจัดจ้างหรือผู้ได้รับการคัดเลือก<u>และ</u> รายละเอียดแนบท้ายประกาศผลผู้ชนะการจัดซื้อจัดจ้างหรือผู้ได้รับการคัดเลือกและสาระสำคัญ ของสัญญาหรือข้อตกลงเป็นหนังสือที่เป็น "ไฟล์ PDF"
  - 5.2 upload **เฉพาะไฟล์** รายละเอียดแนบท้ายประกาศผลผู้ชนะการจัดซื้อจัดจ้างหรือผู้ได้รับ การคัดเลือกและสาระสำคัญของสัญญาหรือข้อตกลงเป็นหนังสือที่เป็น "ไฟล์ excel"

| A strange | ระบบการจดซอจดจางภาคร<br>Thai Government Procurement                         | ฐ ทดลองเชงาน (เฟส3)<br>กระบัญชีก                                                                                                    |
|-----------|-----------------------------------------------------------------------------|----------------------------------------------------------------------------------------------------|
|           |                                                                             | ขั้นตอนที่ 1 ซั้นตอนที่ 2<br>ข้อมูลโครงการ จัดทำประกาศผู้ได้รับการคัดเลือก                                                                                |
|           | ↓↓↓ ข้อมูลโครงการ                                                           | รายละเอียดโครงการ 👻                                                                                                    |
|           | ประกาศผู้ได้รับการคัดเลือก                                                  |                                                                                                    |
|           | รายการพิจารณา                                                               | การจัดซื้อจัดจ้าง ระหว่างเดือน ต.ค. 2561 ถึงเดือน ซ.ค. 2561 ด้วยวิธีเฉพาะเจาะจง                                                                           |
|           | <ul> <li>จำนวนเงินรวมที่จัดซื้อจัดจ้าง</li> </ul>                           | 41,000.00 บาท (จำนวนเงินต้องตรงกับจำนวนเงินรวมที่จัดซื้อจัดจ้างในไฟล์ excel)                                                                              |
|           | * เอกสารประกาศผู้ได้รับการคัดเลือกและ                                       | ประกาศผู้ได้รับการคัดเลือกรายไตรมาสและร <mark>า Browse ไฟล์</mark> 💼                                                                                      |
|           | รายละเอียดแนบท้ายประกาศา                                                    |                                                                                                    |
| _         | (เฉพาะไฟล์ PDF)                                                             |                                                                                                    |
|           | * รายละเอียดแนบท้ายประกาศ                                                   | รายละเอยดแนบทายประกาศผู้เครบการคดเล่ Browse ไฟล่                                                                                                    |
|           | (เฉพาะไฟล์ excel)                                                           |                                                                                                    |
|           | * ประกาศ ณ วันที่                                                           |                                                                                                    |
|           | <ol> <li>เอกสารประกาศผู้ได้รับการ</li> <li>รายละเอียดแนบท้ายประก</li> </ol> | รัดเลือก ไห้แนบเอกสารประกาศผลผู้ได้รับการคัดเลือกและรายละเอียดแนบท้ายประกาศฯ ที่เป็นไฟล์ PDF<br>เศฯ ให้แนบเฉพาะรายละเอียดแนบท้ายประกาศฯ ที่เป็นไฟล์ excel |
|           | 3. ดาวน์โหลดแบบฟอร์มประก                                                    | าศและรายละเอียดแนบท้ายประกาศผู้ได้รับการศัดเลือก <u>คลิกที่นี่</u>                                                                                        |
|           |                                                                             | บันทึก กลับสู่หน้าหลัก                                                                                                    |
|           |                                                                             |                                                                                                    |

6. ระบบแสดงข้อมูล "ประกาศ ณ วันที่ เป็นวัน/เดือน/ปี ปัจจุบันซึ่งผู้ใช้สามารถแก้ไขได้โดย

🛗 (วันที่ประกาศต้องระบุเป็นวันที่ปัจจุบันหรืออนาคต ไม่สามารถระบุย้อนหลังได้)

7. คลิกปุ่ม 🔽

คลิกปุ่ม

ระบบแสดงกล่องข้อความ "บันทึกรายการเรียบร้อย"

|    |          | ข้อความจากระบบ        |   |
|----|----------|-----------------------|---|
|    |          | บันทึกรายการเรียบร้อย |   |
|    |          | ตกลง                  | 8 |
|    |          |                       |   |
| 8. | คลิกปุ่ม | ตกลง                  |   |

|    |                                                                                                    |                                                                                                    | <u>()</u>                                             |
|----|----------------------------------------------------------------------------------------------------|----------------------------------------------------------------------------------------------------|-------------------------------------------------------|
|    |                                                                                                    | ชั้นตอนที่ 1<br>ข้อมูลโครงการ<br>จัดทำประกาศผู้ได้รับการคัดเลือก                                                                                                    |                                                       |
|    | ∤่∤ ข้อมูลโครงการ                                                                                                    | รายละเอียดโครง                                                                                                    | การ 🔹                                                 |
|    | ประกาศผู้ได้รับการคัดเลือก                                                                                                    |                                                                                                    | _                                                     |
| *  | รายการพิจารณา                                                                                                    | การจัดซื้อจัดจ้าง ระหว่างเดือน ต.ค. 2561 ถึงเดือน ซ.ค. 2561 ด้วยวิธีเฉพาะเจาะจง                                                                                                    |                                                       |
| _  | a du tau                                                                                                    | 41 000 00                                                                                                    |                                                       |
| ٩  | * จานวนเงนรวมทจดของดจาง<br>* เอกสารประกาศผู้ได้รับการคัดเลือกและ<br>รายละเอียดแนบท้ายประกาศฯ                                                              | ประกาศผู้ได้รับการคัดเลือกรายไตรมาสและร <mark>า Browse ไฟล์</mark>                                                                                                    |                                                       |
|    | (เฉพาะไฟล์ PDF)                                                                                                    | ประกาศผู้ได้รับการคัดเลือกรายไตรมาลและรายละเอียดแนบท้าย.pdf 🛛 💼 🛩                                                                                                    |                                                       |
|    | * รายละเอียดแนบท้ายประกาศ                                                                                                    | รายละเอียดแนบท้ายประกาศผู้ได้รับการคัดเล <mark>ื Browse ไฟล์</mark>                                                                                                    |                                                       |
|    | (เฉพาะไฟส์ excel)                                                                                                    | รายละเอียดแนบท้ายประกาศผู้ได้รับการคัดเลือก.xlsx 💼 🛩                                                                                                    |                                                       |
|    | * ประกาศ ณ วันที่                                                                                                    | 24/01/2562                                                                                                    |                                                       |
|    | 1. เอกสารบระกาศผูเตรบการ<br>หมายเหตุ<br>2. รายละเอียดแนบท้ายประก                                                                                          | รคดแลอก เหนเบบเอเลารับระกาศผลผู้เตรบการคดแลอกและรายสะเออดแบบทายบระกาศฯ ทเบนเพล PDF<br>กาศฯ ให้แบบเฉพาะรายละเอียดแนบท้ายประกาศฯ ที่เป็นไฟล์ excel                                                                                                    |                                                       |
|    | 3. ดาวน์โหลดแบบฟอร์มประเ                                                                                                    | กาศและรายละเอียดแบบท้ายประกาศผู้ได้รับการคัดเลือก <u>คลิกที่นี่</u>                                                                                                    |                                                       |
|    | กลับไ                                                                                                    | ไปขั้นตอนที่ 1 บันทึก เสนอหัวหน้าอนุมัติ ล้างข้อมูล กลับสู่หน้าหลัก                                                                                                    |                                                       |
|    |                                                                                                    | r <sup>k</sup> -1                                                                                                    |                                                       |
|    |                                                                                                    |                                                                                                    |                                                       |
|    | e                                                                                                    | 9                                                                                                    |                                                       |
| 9. | คลิกปุ่ม                                                                                                    | 9                                                                                                    |                                                       |
| 9. | คลิกปุ่ม <sup>เสนอหัวหน้าอนุมัติ</sup>                                                                                                    | 9                                                                                                    |                                                       |
| 9. | คลิกปุ่ม <sup>เสนอหัวหน้าอนุมัติ</sup>                                                                                                    | 9                                                                                                    | เกราคม 25                                             |
| 9. | คลิกปุ่ม<br>ระบบการจัดซื้อจัดจ้างภาคร์<br>Thai Government Procurement                                                                                     | 24 ม<br>วัฐ <mark>ทดลองใช้งาน (เฟส3)</mark> กุรัตน์ อร่ามกัทรวงย์ - เ<br>ก                                                                                                    | เกราคม 25<br>เจ้าหน้าที่พัง<br>รมบัญชีกล              |
| 9. | คลิกปุ่ม<br>ระบบการจัดซื้อจัดจ้างภาคร์<br>Thai Government Procurement                                                                                     | 9<br>วัฐ ทดลองใช้งาน (เฟส3)                                                                                                    | มกราคม 25เ<br>งจ้าหน้าที่พัฒ                          |
| 9. | คลิกปุ่ม<br>ระบบการจัดซื้อจัดจ้างภาคร์<br>Thai Government Procurement                                                                                     | 9<br>วัฐ ทดลองใช้งาน (เฟส3)                                                                                                    | เกราคม 25<br>เจ้าหน้าที่พัฒนิกลา<br>รมบัญชิกลา        |
| 9. | คลิกปุ่ม<br>ระบบการจัดซื้อจัดจ้างภาคร์<br>Thai Government Procurement                                                                                     | 24 ม<br>รัฐ ทดลองใช้งาน (เฟส3)<br>ชั้นตอนที่ 1<br>ชั้นตอนที่ 1<br>ชั้นตอนที่ 2<br>ถึงน่ายนาศ 1                                                                                                    | เกราคม 25<br>เจ้าหน้าที่พั<br>รมบัญชิกล               |
| 9. | คลิกปุ่ม<br>ระบบการจัดซื้อจัดจ้างภาคร์<br>Thai Government Procurement                                                                                     | 24 ม<br>รัฐ <mark>ทดลองใช้งาน (เฟส3)</mark><br>ชั้นตอนที่ 1<br>ข้อมูลโตรงการ จัดทำประกาศผู้ได้รับการคัดเลือก                                                                                                    | เกราคม 25<br>จำหน้าที่พัฒ<br>รมบัญชิกล                |
| 9. | คลิกปุ่ม<br>ระบบการจัดซื้อจัดจ้างภาคร์<br>Thai Government Procurement                                                                                     | 24<br>วัฐ พดลองใช้งาน (เฟส3)<br>ชั้นตอนที่ 1<br>ข้อมูลโครงการ<br>รายละเอียดโครงการ                                                                                                    | เกราคม 25<br>เจ้าหน้าที่หัล<br>รมบัญชิกลา             |
| 9. | คลิกปุ่ม<br>ระบบการจัดซื้อจัดจ้างภาครั<br>Thai Government Procurement                                                                                     | 9<br>รัฐ ทดลองใช้งาน (เฟส3)<br>ชั้นตอนที่ 1<br>ชั้นตอนที่ 1<br>ชั้นตอนที่ 2<br>จัดทำประกาศผู้ได้รับการคัดเลือก<br>รายการเอกสาร ลถานะ<br>รายการเอกสาร ลถานะ                                                                                                    | เกราคม 25<br>เจ้าหน้าที่พั<br>รมบัญชีกล               |
| 9. | คลิกปุ่ม<br>ระบบการจัดซื้อจัดจ้างภาคร์<br>Thai Government Procurement                                                                                     | 9<br>รัฐ ทดลองใช้งาน (เฟส3)<br>ขั้นตอนที่ 1<br>ขั้นตอนที่ 1<br>ขั้นตอนที่ 1<br>ขั้นตอนที่ 2<br>จัดทำประกาศผู้ได้รับการคัดเลือก<br>รายคะเอียดโครงกา<br>รายการเอกสาร ลถานะ<br>รายโตรมาส เมื่อทั่าเอกสาร ลถานะ                                                                                                    | เกราคม 25<br>เจ้าหน้าที่พั<br>รมบัญชึกล               |
| 9. | คลิกปุ่ม<br>ระบบการจัดซื้อจัดจ้างภาคร์<br>Thai Government Procurement                                                                                     | 9<br>รัฐ พดลองใช้งาน (เฟส3)<br>ชั้นตอนที่ 1<br>ข้อมูลโครงการ<br>รายการเอกสาร สถานะ<br>รายการเอกสาร สถานะ<br>รายใหรมาส รายคะเอียด/แก้ไข เสนอหัวหน้าอนุมัติ                                                                                                    | เกราคม 25<br>เจ้าหน้าที่พั<br>รม∪ัญชีกล<br>เร ▼<br>1( |
| 9. | คลิกปุ่ม<br>ระบบการจัดซื้อจัดจ้างภาคร์<br>Thai Government Procurement<br>∮∮† ข้อมูลโครงการ<br>ลำดับ<br>1 ประกาศผู้ได้รับการคัดเลือก                       | 9<br>รัฐ ทดลองใช้งาน (เฟส3)<br>ชั้นตอนที่ 1<br>ชั้นตอนที่ 1<br>ชั้นตอนที่ 1<br>ชั้นตอนที่ 2<br>จัดทำประกาศผู้ได้วับการคัดเลือก<br>รายคะเอียดโครงกา<br>รายคะเอียดโครงกา<br>รายคะเอียดโครงกา<br>รายคะเอียดโครงกา<br>รายคะเอียดโครงกา<br>มายการเอกสาร ลกาษ<br>รายโครมาล รายแกรมกล์ มาย                                                                                                    | เกราคม 25<br>เจ้าหน้าที่พั<br>รมบัญชีกล               |
| 9. | คลิกปุ่ม<br>ระบบการจัดซื้อจัดจ้างภาคร์<br>Thai Government Procurement<br>}<br>}<br>}<br>}<br>}<br>↓<br>} ข้อมูลโครงการ<br>1<br>ประกาศผู้ได้รับการศัตเลือก | 2<br>รัฐ พคลองใช้งาน (เฟสร)<br>ชั้นตอนที่ 1<br>ชั้นตอนที่ 1<br>ชั้นตอนที่ 1<br>ชั้นตอนที่ 2<br>รักทำประกาศผู้ได้รับการคัดเลือก<br>รายการเอกสาร ถกาน<br>รายการเอกสาร ถกาน<br>รายการเอกสาร ถกาน<br>มาปไตรมาล รายคะเซียด/แก้ษ เสนอทั่วหน้าอนุมัติ                                                                                                    | เกราคม 25<br>เจ้าหน้าที่พั<br>รมบัญชีกล<br>เร ♥<br>1( |
| 9. | คลิกปุ่ม<br>ระบบการจัดซื้อจัดจ้างภาคร์<br>Thai Government Procurement<br>↓↓↑ ข้อมูลโครงการ<br><u>ลำตับ</u><br>1 ประกาศผู้ได้รับการคัดเลือก                | 24 มี<br>รัฐ ทศลองใช้งาน (เฟส3)<br>ชั้นตอนที่ 1<br>ชั้นตอนที่ 1<br>ชั้นตอนที่ 2<br>ชั้นตอนที่ 2<br>ชั้นตอนที่ 2<br>ชั้นตอนที่ 2<br>ชั้นตอนที่ 2<br>ชัดทำประกาศผู้ได้รับการดัดเลือก<br>รายละเอียดโครงกา<br>รายละเอียดโครงกา<br>รายละเอียดโครงกา<br>มาปัตรมาส<br>ชักทำเอกสาร สถานะ<br>มาปัตรมาส                                                                                                    | เกราคม 25<br>เจ้าหบ้าที่พั<br>รมบัญชีกล<br>Is ♥<br>1( |
| 9. | คลิกปุ่ม<br>ระบบการจัดซื้อจัดจ้างภาคร์<br>Thai Government Procurement<br>/// ข้อมูลโครงการ<br>ลำลับ<br>1 ประกาศผู้ให้รับการคัดเลือก                       | 2<br>รัฐ พกลองใช้งาน (เฟส3)<br>ชั้นตอนที่ 1<br>ชั้นตอนที่ 1<br>ชั้นตอนที่ 1<br>ชั้นตอนที่ 2<br>ซันตอนที่ 1<br>ชั้นตอนที่ 2<br>ซันตอนที่ 2<br>ซันตอนที่ 2                                                                                                    | เกราคม 25<br>เจ้าหน้าที่พั<br>รมบัญชีกล               |
| 9. | คลิกปุ่ม<br>ระบบการจัดซื้อจัดจ้างภาคร์<br>Thai Government Procurement                                                                                     | 2<br>รัฐ ทกลองใช้งาน (เฟสว)<br>รัฐ กกลองใช้งาน (เฟสว)<br>รับคอมที่ 1<br>ชับคอมที่ 2<br>ชับคอมที่ 2<br>ชับคอมที่ 3<br>ชับคอมที่ 3<br>ชับคอมที่ 3<br>ชับคอมที่ 3<br>ชับคอมที่ 3<br>ชับคอมที่ 3<br>ชับคอมที่ 3<br>ชับคอมที่ 3<br>ชับคอมที่ 3<br>ชับคอมที่ 3<br>ชับคอมที่ 3<br>ชับคอมที่ 3<br>ชับคอมที่ 3<br>ชับคอมที่ 3<br>ชับคอมที่ 3<br>ชับคอมที่ 3<br>ชับคอมกับ 3<br>ชับคอมกับ 3<br>ชับกับ 3<br>ชับกับ 3 | เกราคม 25<br>เจ้าหน้าที่พั<br>รมบัญชีกล<br>เร ▼<br>1( |
| 9. | คลิกปุ่ม<br>ระบบการจัดซื้อจัดจ้างภาคร์<br>Thai Government Procurement<br>↓↓↑ ข้อมูลโครงการ<br>ลำดับ<br>1 ประกาศผู้ได้รับการคัดเลือก                       | 3<br>รัฐ พศลองใช้งาน (เฟส3)<br>ชั่นตอนที่ 1<br>ชั่นตอนที่ 1<br>ชั่นตอนที่ 1<br>ชั่นตอนที่ 1<br>ชั่นตอนที่ 1<br>ชั่นตอนที่ 1<br>ชั่นตอนที่ 1<br>ชั่นตอนที่ 2<br>จักทำประกาศผู้ได้รับการดัดเลือก<br>รายตะเอียด/แก้ไข<br>รายตะเอียด/แก้ไข                                                                                                    | เกราคม 25.<br>จำหน้าที่ทัล<br>รมบัญชิกล<br>15 – 10    |
| 9. | คลิกปุ่ม<br>ระบบการจัดซื้อจัดจ้างภาคร์<br>Thai Government Procurement<br>}<br>}}∲ ข้อมูลโครงการ<br>âำลับ<br>1 ประกาศผู้ได้รับการคัดเลือก                  | รัฐ ทคลองใช้งาน (เฟสร)<br>รัฐ ทคลองใช้งาน (เฟสร)<br>รับสอนที่ 1<br>ชั่นสอนที่ 1<br>ชั่นสอนที่ 1<br>ชั่นสอนที่ 1<br>ชั่นสอนที่ 1<br>ชั่นสอนที่ 1<br>ชั่นสอนที่ 1<br>ชั่งท่านอกสร้า<br>รายสะเอียด/แก้โซ<br>รายสะเอียด/แก้โซ                                                                                                    | เกราคม 2:<br>เจ้าหน้าที่พี<br>รมบัญชีกล               |

- 10. ระบบแสดงสถานะ "เสนอหัวหน้าอนุมัติ"
- 11. คลิกปุ่ม 🗖 กลับสู่หน้าหลัก
- หลังจากนั้นให้ดำเนินการตามหน้า 9 ข้อ 4.2 หัวหน้าเจ้าหน้าที่พัสดุ ประกาศผู้ได้รับการคัดเลือก
   ขึ้นเว็บไซต์

# 6. การค้นหาประกาศผลผู้ชนะการจัดซื้อจัดจ้างหรือผู้ได้รับการคัดเลือก

เข้าสู่เว็บไซต์ http://www.gprocurement.go.th

| ຄູງ/ສະເປັຍມ/ມສິ ຄາມ,/ກນັສຢັ ອາຟສົນສາ<br>ເປັນສຳຊາຊ ຄຸມການເຊິ່ງຄື ອ້ອກາວອາກະຈິສອິອລຊາລົນກຳເລີຍສ້າງໃນບັດເອີ<br>ອ້ອກາວອາກະຈິສອິອລຊາລົນກຳເລີຍສ້າງໃນບັດເອີ<br>ອ້ອງ ອ້ອກາວອາກະຈິສອິອລຊາລົນກຳເລີຍສ້າງໃນບັດເອີ<br>ອ້ອງ ອ້ອກາວອາກະຈິສອົອລຊາລົນກຳເລີຍສ້າງໃນບັດເອີ<br>ອ້ອງ ອ້ອກາວອາກະຈິສອົອລຊາລົນກຳເລີຍສ້າງໃນບັດເອີ<br>ອ້ອງ ອ້ອກາວອາກະຈິສອົອລຊາລົນກຳເລີຍສ້າງໃນບັດເອີ<br>ອ້ອງ ອ້ອກາວອາກະຈິສອົອລຊາລົນກຳເລີຍສ້າງໃນບັດເອີ<br>ອ້ອງ ອ້ອກາວອາກະຈິສອົອລິສລົງມະຄະ<br>ບັນກາງສະຫຼາຍກຳເລີຍສາກຄາດສູ້ ແລະ ເອີ<br>ອ້ອງ ອ້ອກກາວຍາງມີເປັນຄາງກາດສຳລາດເມີກີມຢູ່ແມດ<br>ອ້ອງ ພະການກ່ອງແຫ່ກັບມະການກາງກາດຍົນຢູ່<br>ພະການການຢູ່ເປັນຄືນກາງຮ້ອງຈັງກາວເມີກີມຢູ່ແມດ<br>ອ້ອງ ພະການການຢູ່ເປັນຄືນກາງຮ້ອງຈັງກາວເມີກີມຢູ່ແມດ<br>ອ້ອງ ພະການການຢູ່ເປັນຄືນກາງຮ້ອງຈັງກາວເມີກີມຢູ່ແມດ<br>ອ້ອງ ພະການການຢູ່ເປັນຄືນກາງຮ້ອງຈັງກາວເມີກີມຢູ່ແມດ<br>ອ້ອງ ພະການການຢູ່ເປັນຄືນກາງຮ້ອງຈັງກາວເມີກີມຢູ່ແມດ<br>ອ້ອງ ພະການການຢູ່ເປັນຄືນກາງຮ້ອງຈັງກາວເມີກີມຢູ່ແມດ<br>ອ້ອງ ພະການການຢູ່ເປັນຄືນກາງຮ້ອງຈັງກາວເມີກີມຢູ່ແມດ<br>ອ້ອງ ພະການການຢູ່ເປັນຄືນັ້ນການຄວາງ ແມ່ນຄືນຢູ່ເຫຍັງ<br>ພະມະ (PDF)ພບບຖາຍກາວເມີມຄາກາງຮ້ອງຮ້ອງຮ້ອງຮ້ອງການ<br>ເປັນກາງສະຍຸມອອກເຫຼົ່າມີຢູ່ເຫຍັງ ເພຍາຍາຍາຍຄາມຄາມເຫຼົ່າມີມີເຫຍັງ<br>ເຫຍາຍອາຍຸມຄາມຄາມຄາມຄາມຄາມຄາມຄາມຄາມຄາມຄາມຄາມຄາມຄາມ | ทน้ำหลัก กฏ/ระเบียบ/มติ ครม./หนังสือเวียน                                                                                     | ข้อมูลผู้บริหารและคณะกรรมการ หลักสูตร               | ฝึกอบรม CoST Thailand                                    |       |
|----------------------------------------------------------------------------------------------------|----------------------------------------------------------------------------------------------------|-----------------------------------------------------|----------------------------------------------------------|-------|
| <ul> <li>ผันกาล้วยและที่หนังสือ</li> <li>ผันกาล้วยและที่หนังสือ</li> <li>ข้อหารือกรุงกันษ์ก่อสร้างในบัญอี</li> <li>ข้อหารือกรุงกันษ์ก่อสร้างในบัญอี</li> <li>ข้อหารือกรุงกันษ์ก่อสร้างในบัญอี</li> <li>ข้อหารอารมะไข</li> <li>ข้อหารอารมะไข</li> <li>ebook รวยรวมข้อหารือแนวทางการศึกนิน</li> <li>manary (Q) เป็น (Q) เป็น (Q) เป็น (Q) เป็น (Q) เป็น (Q) เป็น (Q) (Q) (Q) (Q) (Q) (Q) (Q) (Q) (Q) (Q)</li></ul>                                                                                                    | าฏ/ระเบียบ/มติ ครม./หนังสือ ฮานทั้งหมด<br>เวียนล่าสุด                                                                         | ค้นหาประกาศจัดซื้อจัดจ้าง                           | เข้าสู่ระบบเพื่อการใช้งาน                                |       |
| <ul> <li>คนหายวยเสขาหน่งสอง</li> <li>ช้อหาวิอการจัดซื้อครุกัณฑ์ก่อสร้างในบัญชิ<br/>มะต่อกรรมไทย</li> <li>e-book รวบรามข้อหาวิอแนวทางการค่าเนิน<br/>การตามพระราชบัญญัติการจัดชั้งและ<br/>บริหารพัสดุภาครัฐ พ.ศ. 2560</li> <li>แนวทางปฏิบัติในการจัดชั่งกรณิที่มีผู้เสนอ<br/>ราคาส่ำสุดเท่ากันหลายราย หรือมีผู้ที่ได้<br/>คะแนนรวมสูงสุดเท่ากันหลายราย</li> <li>มา Q คนหาชั้นสูง Q</li> <li>คลิกปุ่ม</li> <li>คันหาขั้นสูง Q</li> <li>กรถามส่วง ที่ได้อนไขค้นหาประกาศ"</li> <li>ระบบแสดงหหน้าจอ "เงื่อนไขค้นหาประกาศ"</li> <li>เงื่อนไขค้นหาประกาศ</li> </ul>                                                                                                    | ในหา กฎ/ระเบียบ/มติ ครม./หนังสือเวียนสาสุด Q                                                                                  | ประเภทประกาศ :<br>- เลือกประเภทประกาศ - 🛛 🔻         | ชื่อผู้ใช้งาน : รหัสผ่าน :<br>สมรพัฒย่าน ?               |       |
| <ul> <li>e-book รวบรวมข้อหารือแนวทางการดำเนิน<br/>การตามพระราชบัญญัติการจัดซื้อจัดจ้างและ<br/>บริหารพัสดุภาครัฐ พ.ศ. 2560</li> <li>แนวทางปฏิบัติในการจัดข้องกรณีที่มีผู้เสนอ<br/>ราคกล่ำสุดเท่ากันหลายราย หรือมีผู้ที่ได้<br/>คะแนรวมสูงสุดเท่ากันหลายราย</li> <li>ค้นหาขั้นสูง Q</li> <li>1. คลิกปุ่ม</li> <li>ค้นหาขั้นสูง Q</li> <li>ระบบแสดงหน้าจอ "เงื่อนไขค้นหาประกาศ"</li> <li>ระบบการจัดซื้อจัดจ้างภาครัฐ</li> <li>ไม่ของหน้าจอ แจ้งอนไขค้นหาประกาศ</li> </ul>                                                                                                    | คมหาดวยเสขททนงลอ<br>08 ข้อหารือการจัดซื้อครูภัณฑ์ก่อสร้างในบัญชี<br>น                                                         | หน่วยงาน :<br>อัพครัด :                             | (2) สงทะเบียนได้ที่<br>นี่<br>มีอาไรใหม่                 | E STA |
| <ul> <li>แนวทางปฏิบัติในการจัดจ้างกรณิที่มีผู้เสมอ<br/>ราคาต่ำสุดเท่ากันหลายราย หรือมีผู้ที่ได้<br/>คะแนนรวมสูงสุดเท่ากันหลายราย</li> <li>ประกาศวันนี้</li> <li>ประกาศวันนี้</li> <li>(PDF)แบบอุทธรณ์ผลการจัดซื้อจัดจ้าง<br/>(อธb)</li> <li>(PDF)แบบอุทธรณ์ผลการจัดซื้อจัดจ้าง<br/>(อธb)</li> <li>คลิกปุ่ม</li> <li>ค้นหาขึ้นสูง Q</li> <li>ระบบแสดงหน้าจอ "เงื่อนไขค้นหาประกาศ"</li> <li>ระบบการจัดซื้อจัดจ้างภาครัฐ</li> <li>Thai Government Procurement</li> </ul>                                                                                                    | 06 e-book รวบรวมซ้อหารือแนวทางการดำเนิน<br>การตามพระราชบัญญัติการจัดซื้อจัดจ้างและ<br>ไม. บริหารพัสดุภาครัฐ พ.ศ. 2560         | •งหามท.<br>-เลือกจังหวัด-<br>ค้นหา Q ค้นหาขั้นสูง Q | (PDF)แบบรายงานความเห็นอุทธรณ์ของ<br>หน่วยงานของรัฐ (อธ๑) |       |
| <ol> <li>คลิกปุ่ม         <ul> <li>ค้นหาขั้นสูง Q</li> <li>ระบบแสดงหน้าจอ "เงื่อนไขค้นหาประกาศ"</li> <li>ระบบการจัดซื้อจัดจ้างภาครัฐ</li> <li>Thai Government Procurement</li> </ul> </li> </ol>                                                                                                    | 04 แนวทางปฏิบัติในการจัดคั้งการณีที่มีผู้เสมอ<br>ราคาต่ำสุดเท่ากันหลายราย หรือมีผู้ที่ได้<br>โย. คะแนนรวมสูงสุดเท่ากันหลายราย | ประกาศวันนี้                                        | (PDF) แบบอุทธรณ์ผลการจัดซื้อจัดจ้าง<br>(อธ๒)<br>เม.ย.    |       |
| ระบบแสดงหน้าจอ "เงื่อนไขค้นหาประกาศ"<br>ระบบการจัดซื้อจัดจ้างภาครัฐ<br>Thai Government Procurement                                                                                                    | <ol> <li>คลิกปุ่ม</li> <li>ค้นหาขั้นสูง Q</li> </ol>                                                                          |                                                     |                                                          |       |
| ระบบการจัดซื้อจัดจ้างภาครัฐ<br>Thai Government Procurement<br>เงื่อนไขคันหาประกาศ                                                                                                    |                                                                                                    | <i>เ</i> ไขค้นหาประกาศ"                             |                                                          |       |
| เงื่อนไขคันหาประกาศ<br>*ประกาศ                                                                                                    | ระบบแสดงหน้าจอ "เงื่อน                                                                                                    |                                                     |                                                          | 1     |
| *ประกอบประกอส ประกอสของรับของระกังสื่อรักร้องเป็นข้างในการรับเรื่องระบาไละเขาส                                                                                                    | ระบบแสดงหน้าจอ "เงื่อน<br>ระบบการจัดซื้อจัดจ้างภาครัฐ<br>Thai Government Procurement                                          |                                                     |                                                          | 1     |
| บระหารวง <≦้อเลือกกระทรวง> ↓ 2                                                                                                    | ระบบแสดงหน้าจอ "เงือน<br>ระบบการจัดซื้อจัดจ้างภาครัฐ<br>Thai Government Procurement                                           |                                                     |                                                          | 1     |

|            | จงหวด                                                                                                    | <ตัวเลือกจังหวัด> ▼                                                                                                    |                                                                                     |                                                                                                    |                                      |                             |
|------------|----------------------------------------------------------------------------------------------------|----------------------------------------------------------------------------------------------------|-------------------------------------------------------------------------------------|----------------------------------------------------------------------------------------------------|--------------------------------------|-----------------------------|
|            | *วิธีการจัดหา                                                                                                 | เฉพาะเจาะจง                                                                                                    |                                                                                     | 3                                                                                                    |                                      |                             |
|            | ประเภทการจัดหา                                                                                                | <ตัวเลือกประเภทการจัดหา> ▼                                                                                                    | 10                                                                                  | 3                                                                                                    |                                      |                             |
|            | ประเภทโดรงการ                                                                                                 | <ตัวเลือกประเภทโครงการ> 🔹                                                                                                    | ]                                                                                   |                                                                                                    |                                      |                             |
|            | เลขที่โครงการ                                                                                                 |                                                                                                    |                                                                                     |                                                                                                    |                                      |                             |
|            | ชื่อโครงการ                                                                                                   |                                                                                                    |                                                                                     |                                                                                                    |                                      |                             |
|            | วันที่                                                                                                    | ถึงวันที่                                                                                                    |                                                                                     |                                                                                                    |                                      |                             |
| র          | านวนเงินงบประมาณดั้งแต่                                                                                       | จนถึง                                                                                                    |                                                                                     |                                                                                                    |                                      |                             |
|            | สถานะโครงการ                                                                                                  | <ตัวเลือกสถานะโครงการ> 🔻                                                                                                    |                                                                                     |                                                                                                    |                                      |                             |
| หมายเหตุ : | รายการที่มี ดอกจันสีแดง ห<br>: ระบบจะแสดงข้อมูลประกา<br>: ผู้สนใจสามารถดูประกาศร<br>: กรณีต้องการข้อมูลประกาศ | 4 ก้องบันทึกข้อมูล<br>สนับจากวันปัจจุบัน ย้อนหลัง 3 เดือน หาเ<br>เดากลาง (ราคาอ้างอิง)โดยกำหนดเงื่อนไ<br>จัดขี้อจัดจ้างเก่า (ตั้งแต่ ม.ต. 2547 - มี.เ | เต้องการดูย้อนหลังเกิน<br>ขประเภทประกาศเป็น "า<br>ง. 2553) ให้ทำหนังสือยื<br>วันที่ | 3 เดือน ให้ระบุวันที่ที่ต้องก<br>ประกาศราคากลาง" หรือดูไ<br>ถึงกรมบัญชีกลาง<br>งับประมาณ<br>จับประมาณ | าร<br>ด้ที่ประกาศที่เกี่ยว:<br>สถานะ | ข้อง<br>ประกาศ<br>ที่เกี่ยว |
| ลำดับ      | หน่วยงาน                                                                                                    |                                                                                                    |                                                                                     | [OF BOSE (BISB)                                                                                       | โครงการ                              |                             |
| ลำดับ      | หน่วยงาน                                                                                                    | 64810                                                                                                    | บระกาศ                                                                              | CM SOLL IS (TI LM)                                                                                    | SPISOTITS.                           | ข้อง                        |

หน้าจอ "เงื่อนไขการค้นหา" ผู้ใช้สามารถบันทึกข้อมูล ได้ดังนี้

- 2. คลิกเลือก "ประเภทประกาศ" เป็นประกาศผู้ได้รับการคัดเลือกรายไตรมาส
- 3. ระบบแสดง "วิธีการจัดหา" เป็นเฉพาะเจาะจง ให้อัตโนมัติ
- 4. คลิกปุ่ม ค้นหา

|                  |                      | ļ       |
|------------------|----------------------|---------|
| * ใส่รหัสที่เห็น | TfQB65               | Refresh |
| 6 95             | 5<br>วจสอบข้อมูล ออก |         |

5. กรอกรหัสที่เห็น

| 6.  | คลิกเป็ม | ตรวจสอบข้อมูล |
|-----|----------|---------------|
| ••• |          |               |

| 1         | ระบบการจัดซื่อจัดจ้างภาครัฐ                                                                                                    |                                                                                                    |                                                                                         | NO.                                                                                              | R                                               | 2 3/4             |
|-----------|----------------------------------------------------------------------------------------------------|----------------------------------------------------------------------------------------------------|-----------------------------------------------------------------------------------------|--------------------------------------------------------------------------------------------------|-------------------------------------------------|-------------------|
| "tech ant | Thai Government Procurement                                                                                                    |                                                                                                    |                                                                                         | 111                                                                                              | Calla                                           |                   |
| =<br>     | เงื่อนใชดคัณหาประกาศ<br>"ประเภทประกาศ<br>กระทรวง<br>หน่วยงาน<br>จังหวัด<br>"วิธักรรัดหา<br>ประเภทกรรัดหา<br>ประเภทกรรัดหา<br>ประเภทกรรัดหา<br>ประเภทกรรัดหา<br>ประเภทกรรัดหา<br>ประเภทกรรัดหา<br>ประเภทรรัดหา<br>ประเภทรรัดหา<br>ประเภทรรัดหา<br>ประเภทรรัดหา<br>ประเภทรรัดหา<br>ประเภทรัดรงการ | ประกาศผลผู้ขณะการจัดขึ้อจัดจำงหรือผู้ใต้รับก<br><ตัวเดือกกระทรวง><br><aัวเดือกกระทรวง><br/><aัวเดือกจังหร้ด> ▼<br/>เฉพาะเจาะจง<br/><aัวเดือกประเภทการจัดหา> ▼<br/><ai>aับเลือกประเภทโครงการ&gt; ▼<br/></ai></aัวเดือกประเภทการจัดหา></aัวเดือกจังหร้ด></aัวเดือกกระทรวง> | ารคัดเลือกรายไครมา<br>                                                                  | ia<br>▼<br>▼                                                                                     | ,<br>]                                          |                   |
|           | หมายเหตุ : รายการทั่มี ดอกจิบสีแอง หม<br>: ระบบจะแสดงข้อมูลประกาศ<br>: ผู้สถาไสสามารอดูประกาศ<br>: กรณีต้อการข้อมูลประกาศ<br>สำคัญ หน่วยงาน 7                                                                                                    | มายถึงต้องบันทึกข่อมูล<br>หมิษลากวินปัจจุบัน ย่อนหลัง 3 เดือน หากต่องกา<br>คากตาง (ราคาอ่างอิง)โดยกำหนอเงื่อนไขประเภ<br>จัดชื่อจัดจ่างเก่า (ดั้งแต่ ม.ค. 2547 - มี.ค. 255)<br>เนื่อง                                                                                     | เรดูย้อนหลังเกิน 3 เล่<br>เหประกาศเป็น "ประเ<br>8) ให้ทำหนังสือถึงก<br>วันที่<br>ประกาศ | ลือน ให้ระบุวันที่ที่ต่องกา<br>กาศราคากลาง" หรือดูได้<br>รมปัญชักลาง<br>งบประมาณ<br>โครงการ(นาท) | ร<br>ที่ประกาศที่เกี่ยวข้อง<br>สถานะ<br>โครงการ | ประกาศ<br>รับก้อว |
|           | 1 กรมบัญชีกดาง                                                                                                    | การจัดชื่อจัดจำง ระหว่างเดือน ค.ศ.<br>2561 ถึงเดือน ร.ศ. 2561 ดัวขวิธีเฉพาะ<br>เจาะจง (เลขที่<br>โดรงการ : 62017000151)                                                                                                    | 24/01/2562                                                                              | 41,000.00                                                                                        | ระหว่างส่าเนินการ                               | *                 |
|           | 2 กรมบัญบีกลาง                                                                                                    | การจัดชื่อจัดจำง ระหว่างเดือน พ.ช.<br>2561 ถึงเดือน ม.ศ. 2562 ด้วยวิธีเฉพาะ<br>เจารจง (เลขที่<br>โครงการู : 62017000126)                                                                                                    | 21/01/2562                                                                              | 250,000.00                                                                                       | ระหว่างดำเนินการ                                | *                 |
|           | 3 กรมณัญนีกลาง                                                                                                    | การจัดข้อจัดจำง ระหว่างเดือน พ.ย.<br>2561 ถึงเดือน ม.ค. 2562 ด้วยวิธีเฉพาะ<br>เจาะจง (เลขที่<br>โครงกรุ: 62017000017)                                                                                                    | 07/01/2562                                                                              | 190,000.00                                                                                       | ระหว่างค่ำเนินการ                               | *                 |
|           | 4 กรมบัญชีกลาง                                                                                                    | การจะช่วยจะจาง ระทวางเลอน ค.ศ.<br>2561 ซึ่งเดือน ธ.ศ. 2561 ส่วยวิธีเฉพาะ<br>เขาของ (เอทที่                                                                                                    | 31/12/2561                                                                              | 90,000.00                                                                                        | ระหว่างส่าเนินการ                               |                   |

7. คลิกเลือกเพื่อดูรายละเอียดข้อมูลของโครงการที่ได้ทำการประกาศผู้ได้รับการคัดเลือกรายไตรมาส

#### 7. หนังสือกรมบัญชีกลาง ด่วนที่สุด ที่ กค 0405.2/ว50 ลงวันที่ 31 มกราคม 2562

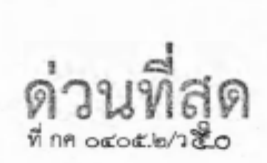

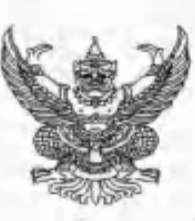

กรมบัญชีกลาง ถนนพระรามที่ ๖ กทม. ๑๐๔๐๐

เคง มกราคม ๒๕๖๒

- เรื่อง แนวทางการประกาศผลผู้ชนะการจัดซื้อจัดจ้างหรือผู้ได้รับการคัดเลือก และสาระสำคัญของสัญญา หรือข้อตกลงเป็นหนังสือ กรณีที่ไม่ได้คำเนินการในระบบ e-GP
- เรียน ปลัดกระทรวง อธิบดี อธิการบดี เลขาธิการ ผู้อำนวยการ ผู้บัญชาการ ผู้ว่าราชการจังหวัด ผู้ว่าราชการ กรุงเทพมหานคร ผู้ว่าการ หัวหน้ารัฐวิสาหกิจ ผู้บริหารท้องถิ่น และหัวหน้าหน่วยงานอื่นของรัฐ
- อ้างถึง ๑. หนังสือกรมบัญชีกลาง ด่วนที่สุด ที่ กค ๐๙๐๕.๙/ว ๗๒๒ ลงวันที่ ๒๙ สิงหาคม ๒๕๖๐ ๒. หนังสือคณะกรรมการวินิจฉัยปัญหาการจัดชื่อจัดจ้างและการบริหารพัสดุภาครัฐ ด่วนที่สุด กค (กวจ)
  - ococ.๒/ว ดด๙ ลงวันที่ ๗ มีนาคม ๒๕๖๑
- สิ่งที่ส่งมาด้วย ๑. แบบประกาศผลผู้ชนะการจัดซื้อจัดจ้างหรือผู้ได้รับการคัดเลือก และสาระสำคัญของสัญญา หรือข้อตกลงเป็นหนังสือ
  - ๒. รายละเอียดแนบท้ายประกาศผลผู้ขนะการจัดซื้อจัดจ้างหรือผู้ได้รับการคัดเลือก และสาระสำคัญ ของสัญญาหรือข้อตกลงเป็นหนังสือ

ตามที่พระราชบัญญัติการจัดซื้อจัดจ้างและการบริหารพัสตุภาครัฐ พ.ศ. ๒๕๖๐ มาตรา ๖๖ วรรคหนึ่ง บัญญัติว่า "ให้หน่วยงานของวัฐประกาศผลผู้ขนะการจัดซื้อจัดจ้างหรือผู้ได้รับการคัดเลือกและเหตุผลสนับสนุน ในระบบเครือข่ายสารสนเทศของกรมบัญชีกลางและของหน่วยงานของรัฐตามวิธีการที่กรมบัญชีกลางกำหนด และให้ปัดประกาศโดยเปิดเผย ณ สถานที่ปิดประกาศของหน่วยงานของรัฐนั้น" และมาตรา ๙๘ บัญญัติว่า "ให้หน่วยงานของรัฐประกาศเผยแพร่สาระสำคัญของสัญญาหรือข้อตกลงที่ได้ลงนามแล้ว รวมทั้งการแก้ไข เปลี่ยนแปลงสัญญาหรือข้อตกลงในระบบเครือข่ายสารสนเทศของกรมบัญชีกลางและของหน่วยงานของรัฐ ตามหลักเกณฑ์และวิธีการที่กรมบัญชีกลางกำหนด" ประกอบกับตามหนังสือที่อ้างถึง ๑ กรมบัญชีกลางได้กำหนด แนวทางปฏิบัติในการดำเนินการจัดซื้อจัดจ้างผ่านระบบการจัดซื้อจัดจ้างภาครัฐด้วยอิเล็กทรอนิกส์ (e-Government Procurement : e-GP) ข้อ ๒ การจัดซื้อจัดจ้างที่ไม่ต้องดำเนินการในระบบ e-GP ได้แก่ (๒.๒.๑) กรณีราชการส่วนกลาง ราชการส่วนภูมิภาค และราชการส่วนท้องถิ่น วงเงินการจัดซื้อจัดจ้างค่ำกว่า ๕,๐๐๐ บาท (๒.๒.๒) กรณีรัฐวิสาหกิจ องค์การมหาชน องค์กรอิสระ องค์กรตามรัฐธรรมนูญ หน่วยธุรการของศาล มหาวิทยาลัยในกำกับของรัฐ หน่วยงานสังกัดรัฐสภาหรือในกำกับของรัฐสภา หน่วยงานอิสระของรัฐ และหน่วยงานอื่น ตามที่กำหนดในกฎกระทรวง วงเงินการจัดซื้อจัดจ้างไม่เกิน ๑๐๐,๐๐๐ บาท (๒.๒.๓) กรณีดำเนินการจัดซื้อ จัดจ้างตามข้อ ๗๙ วรรคสอง (๒.๒.๙) กรณีจ้างเหมาบุคคลธรรมดา ตามหนังสือกรมบัญชีกลาง ด่วนที่สุด ที กค ๐๙๒๑.๙/ว ๘๒ ลงวันที่ ๒๘ กุมภาพันธ์ ๒๕๕๖ และ (๒.๒.๕) กรณีการซื้อน้ำมันเชื้อเพลิงไม่ถึง ๑๐,๐๐๐ ลิตร และไม่มีภาชนะเก็บรักษาน้ำมันเชื้อเพลิง และตามหนังสือที่อ้างถึง ๒ คณะกรรมการวินิจฉัยปัญหาการจัดซื้อจัดจ้าง และการบริหารพัสดุภาครัฐ ได้กำหนดแนวทางปฏิบัติในการดำเนินการจัดหาพัสดุที่เกี่ยวกับค่าใช้จ่าย ในการบริหารงาน ค่าใช้จ่ายในการฝึกอบรม การจัดงาน และการประชุมของหน่วยงานของรัฐ โดยกำหนดให้

/การ...

การจัดซื้อจัดจ้างที่เกี่ยวกับค่าใช้จ่ายในการบริหารงานที่มีวงเงินการจัดซื้อจัดจ้างครั้งหนึ่งไม่เกิน ๑๐,๐๐๐ บาท ให้เจ้าหน้าที่หรือผู้ที่ได้รับมอบหมายดำเนินการจัดซื้อจัดจ้างไปก่อน แล้วรีบรายงานขอความเห็นชอบ พร้อมด้วย หลักฐานการจัดซื้อจัดจ้างนั้นเสนอต่อหัวหน้าหน่วยงานของรัฐภายใน ๕ วันทำการถัดไป ความละเอียดแจ้งแล้ว นั้น

กรมบัญชีกลางพิจารณาแล้วเห็นว่า เพื่อให้เกิดความคล่องตัวในการดำเนินงานในกรณีการจัดซื้อ จัดจ้างที่ได้รับการยกเว้นไม่ต้องดำเนินการในระบบ e-GP ดังกล่าว จึงอาศัยอำนาจตามความในมาตรา ๖๖ วรรคหนึ่ง ประกอบมาตรา ๙๘ แห่งพระราชบัญญัติการจัดซื้อจัดจ้างและการบริหารพัสดุภาครัฐ พ.ศ. ๒๕๖๐ ให้หน่วยงานของรัฐประกาศผลผู้ชนะการจัดซื้อจัดจ้างหรือผู้ได้รับการคัดเลือก และสาระสำคัญของสัญญา หรือข้อตกลงเป็นหนังสือ โดยให้จัดทำเป็นรายไตรมาส รายละเอียดปรากฏตามสิ่งที่ส่งมาด้วย ๑ และ ๖

ทั้งนี้ ให้หน่วยงานของรัฐจัดทำแบบประกาศผลผู้ชนะการจัดซื้อจัดจ้างหรือผู้ได้รับการคัดเลือก และสาระสำคัญของสัญญาหรือข้อตกลงเป็นหนังสือ ภายใน ๓๐ วัน นับแต่วันสุดท้ายของแต่ละไตรมาส โดยให้จัดทำ ในรูปแบบไฟล์เอกสารประเภท PDF FILE (Portable Document Format) แล้วจึงส่งข้อมูล (Upload) ผ่านทาง ระบบจัดซื้อจัดจ้างภาครัฐด้วยอิเล็กทรอนิกส์ เพื่อขึ้นประกาศในระบบเครือข่ายสารสนเทศของกรมบัญชีกลาง และของหน่วยงานของรัฐ สำหรับการจัดซื้อจัดจ้างตั้งแต่วันที่ ๒๓ สิงหาศม ๒๕๖๐ จนถึงสิ้นเดือนขันวาคม ๒๕๖๑ หากหน่วยงานของรัฐใดยังไม่ได้จัดทำและประกาศเผยแพร่ผลผู้ขนะการจัดซื้อจัดจ้างหรือผู้ได้รับการคัดเลือก และสาระสำคัญของสัญญาหรือข้อตกลงเป็นหนังสือ ให้หน่วยงานของรัฐจัดทำแบบประกาศผลผู้ชนะๆ ย้อนหลัง เป็นรายไตรมาสผ่านทางระบบจัดซื้อจักจ้างภาครัฐด้วยอิเล็กทรอนิกส์ได้ ตั้งแต่เตือนกุมภาพันธ์ ๒๕๖๑ เป็นต้นไป

อนึ่ง หน่วยงานของรัฐสามารถดาวน์โหลดคู่มือการประกาศผลผู้ขนะการจัดซื้อจัดจ้างหรือผู้ได้รับ การคัดเลือกวิธีเฉพาะเจาะจง (srelesมาส) ได้ที่เว็บไซด์ <u>www.gprocurement.go.th</u> หัวข้อดาวน์โหลดแนะนำ/ คู่มือ/ขั้นตอนการจัดซื้อจัดจ้างในระบบ e-GP/คู่มือการประกาศผลผู้ขนะการจัดซื้อจัดจ้างหรือผู้ได้รับการคัดเลือก วิธีเฉพาะเจาะจง (srelesมาส)

จึงเรียนมาเพื่อโปรดทราบ และแจ้งให้หน่วยงานในสังกัดและเจ้าหน้าที่ที่เกี่ยวข้องถือปฏิบัติต่อไป

ขอแสดงความนับถือ

Ann

(บางญาณี แสงสรีจันทร์) ที่ปรึกษาด้านพัฒนาระบบการเงินการกลัง ปฏิบัติราชการแทน อริษมีกรมบัญชีกลาง

กองการพัสตุภาครัฐ กลุ่มงานระเบียบว่าด้วยการพัสตุ โทรศัพท์ o ๒๑๒๗ ๗๐๐๐ ด่อ ๔๕๕๓, ๔๖๐๗ โทรสาร o ๒๑๒๗ ๗๑๘๕ – ๖

#### 8. แบบฟอร์มประกาศผลผู้ชนะการจัดซื้อจัดจ้างหรือผู้ได้รับการคัดเลือก

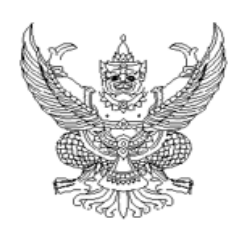

ประกาศ ...........<ซื่อหน่วยงาน>...... เรื่อง ประกาศผลผู้ชนะการจัดซื้อจัดจ้างหรือผู้ได้รับการคัดเลือก และสาระสำคัญของสัญญาหรือข้อตกลงเป็นหนังสือ ประจำไตรมาสที่ ..... (เดือน ......พ.ศ. ....... ถึง เดือน .....พ.ศ. ......)

ตามพระราชบัญญัติการจัดซื้อจัดจ้างและการบริหารพัสดุภาครัฐ พ.ศ. ๒๕๖๐ มาตรา ๖๖ วรรคหนึ่ง ประกอบมาตรา ๙๘ บัญญัติให้หน่วยงานของรัฐประกาศผลผู้ชนะการจัดซื้อจัดจ้างหรือผู้ได้รับการคัดเลือก และสาระสำคัญของสัญญาหรือข้อตกลงเป็นหนังสือ ในระบบเครือข่ายสารสนเทศของกรมบัญชีกลางและของ หน่วยงานของรัฐตามหลักเกณฑ์และวิธีการที่กรมบัญชีกลางกำหนด นั้น

ประกาศ ณ วันที่ ..... เดือน .....พ.ศ. ......

(.....)

### 9. แบบฟอร์มรายละเอียดแนบท้ายประกาศผลผู้ชนะการจัดซื้อจัดจ้างหรือผู้ได้รับการคัดเลือก

| ลำดับที่ | เลขประจำตัวผู้เสียภาษี/ | ชื่อผู้ประกอบการ | รายการพัสดที่จัดชื้อจัดจ้าง | จำนวนเงินรวม      | เอกสารร่ | ว้างอิง (๖) | เหตุผลสนับสนุน |
|----------|-------------------------|------------------|-----------------------------|-------------------|----------|-------------|----------------|
| (a)      | เลขประจำด้วประชาชน      | (m)              | (ac)                        | ที่จัดชื่อจัดจ้าง | วันที่   | เลขที่      | (m)            |
|          | (in)                    |                  |                             | (&)               |          |             |                |
|          |                         |                  |                             |                   |          |             |                |
|          |                         |                  |                             |                   |          |             |                |
|          |                         |                  |                             |                   |          |             |                |
|          |                         |                  |                             |                   |          |             |                |
|          |                         |                  | รวมทั้งสิ้น                 |                   |          |             |                |

หมายเหตุ: เมื่อนไขการบันทึกข้อมูล

(๓) ระบุสำดับที่เรียงตามสำดับวันที่ที่มีการจัดซื้อจัดจ้าง

(๒) ระบุเลขประจำตัวผู้เสียภาษีหรือเลขประจำตัวประชาชนของผู้ประกอบการ

(๓) ระบุชื่อผู้ประกอบการ

(๔) ระบุรายการพัสดุที่จัดซื้อจัดจ้างในแต่ละครั้ง เช่น ซื้อวัสดุสำนักงาน ซื้อน้ำมันเชื้อเพลิง จ้างช่อมรถยนต์ เป็นต้น

(๔) ระบุจำนวนเงินรวมที่มีการจัดซื้อจัดจ้างในแต่ละครั้ง กรณีที่ใบเสร็จรับเงินมีหลายรายการให้รวมจำนวนเงินที่จัดซื้อจัดจ้างทุกรายการ

(๖) ระบุวันที่/เลขที่ของสัญญาหรือข้อตกลงเป็นหนังสือ หรือหลักฐานการจ่ายเงิน เช่น ใบเสร็จรับเงิน ใบรับรองแทนใบเสร็จรับเงิน

(๗) ระบุเหตุผลสนับสนุนในการจัดซื้อจัดจ้างนั้น โดยให้ระบุเป็นเลขอ้างอิง ดังนี้

๑ หมายถึง การจัดชื่อจัดจ้างตามหนังสือกรมบัญชีกลาง ด่วนที่สุด ที่ กค อะอะ ะ/ว ๗๒๒ ลงวันที่ ๒๔ สิงหาคม ๒๕๖๐

ยกเว้นการจัดซื้อจัดจ้างตามระเบียบๆ ข้อ ๗๙ วรรคสอง

๓ หมายถึง การจัดซื้อจัดจ้างตามหนังสือคณะกรรมการวินิจฉัยปัญหาการจัดซื้อจัดจ้างและการบริหารพัสดุภาครัฐ

ด่วนที่สุด ที่ กค (กวจ) ๐๔๐๕.๒/ว ๑๑๙ ลงวันที่ ๙ มีนาคม ๒๕๖๑

๔ หมายถึง การจัดชื้อจัดจ้างกรณีอื่นๆ นอกเหนือจาก ๑ - ๓

# 10. ตัวอย่างการบันทึกข้อมูลรายละเอียดแนบท้ายประกาศผลผู้ชนะการจัดซื้อจัดจ้างหรือผู้ได้รับการคัดเลือก

#### รายละเอียดแนบท้ายประกาศผลผู้ขนะการจัดซื้อจัดจ้างหรือผู้ได้รับการคัดเลือก และสาระสำคัญของสัญญาหรือข้อตกลงเป็นหนังสือ ประจำไตรมาสที่ ๑ (เดือนดุลาคม พ.ศ. ๒๕๖๑ ถึง เดือนธันวาคม พ.ศ. ๒๕๖๑) กรมบัญชีกลาง

| ลำดับที่ | เลขประจำตัวผู้เสียภาษี/ | ชื่อผู้ประกอบการ             | รายการพัสดที่ถัดสิ้อถัดถ้าง | จำนวนเงินรวม      | เอกสารอ้      | างอิง (๖)     | เหตุผลสนับสนุน |
|----------|-------------------------|------------------------------|-----------------------------|-------------------|---------------|---------------|----------------|
| (a)      | เลขประจำด้วประชาชน      | (m)                          | (m)                         | ที่จัดชื่อจัดจ้าง | วันเชื่       | 1949          | (m)            |
|          | (m)                     |                              | ~                           | (¥)               | - an          | and a         |                |
|          | ಕ್ಷದಿಂತನಂಂಗಗನಂಶನ        | แล็ปโปร                      | ค่าน้ำดื่ม                  | ¥00.00            | තෝ/තර//බස්ටත  | ංස්ක්ර්මක්`මත | 6              |
| le       | ಣವಂಂಶಂಂಶಂಕವನನ           | นครศิตติภัพธการโยธา          | วัสดุสำนักงาน               | e1,000.00         | ත්ත/තත/්තරිකත | රය≊්∕ාව≊්ටන   | la:            |
| en       | ಗಲಂತೆರಿತೆಸಂರಂಧರ         | ห้างหุ้นส่วนสามัญ วรรณาภัทร์ | จ้างบุคคลธรรมดา             | ಷ,೦೦೦.೦೦          | ්නය/ගහ/්නර්තන | ටයය∕]≥≊්ටන    | a a            |
| ∝        | හන්ත්ත්රයාගන්තමක්ෂේක    | หจก.เพื่องเจริญยนต์          | ค่าน้ำมันเชื้อเพลิง         | lø,000.00         | තය/බහ/හරික    | ಂಷನ/ಖಲಿವಾ     |                |
| ď        | endooxoolaxislane       | ร้านเอส เจ เมดิคอล           | ค่าพรงมาลา                  | @,000.00          | තේ/න්ත/්ක්රීක | ಂನನ/ಖಜಿವಿಕಾ   | en             |
|          |                         | รวมทั้งสิ้น                  | e&,¢00.00                   |                   |               |               |                |